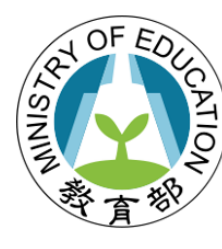

教育部國民及學前教育署 戶外教育與海洋教育計畫填報系統

#### 教育部國民及學前教育署

## 112學年度戶外教育與海洋教育計畫填報系統

#### 縣市政府端操作手冊

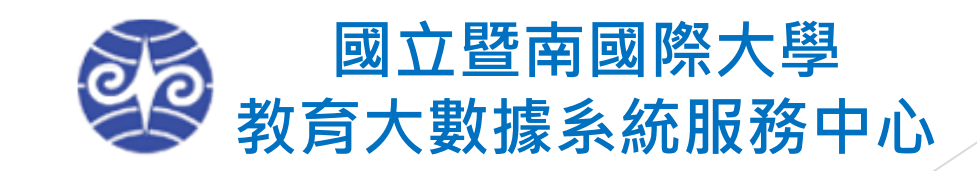

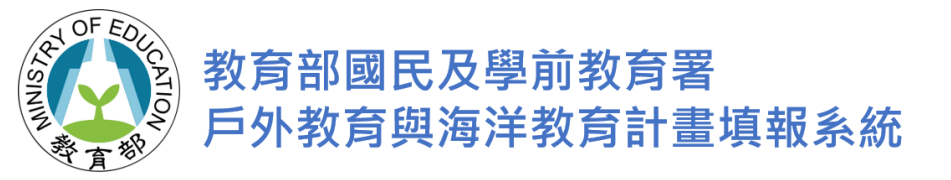

#### 國中小系統首頁

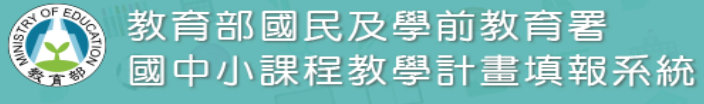

#### 新 消 息

首頁

- 公佈欄提供各計畫更新資訊
- 學校代碼查詢
- 登入系統
- 教師人才庫

| O E | 新                 |      |                                                                              |
|-----|-------------------|------|------------------------------------------------------------------------------|
|     | 發佈日期              | 類別   | 標題                                                                           |
| ۲   | 2022/11/03        | 操作手冊 | 112年度夏日樂學計畫填報系統操作手冊                                                          |
| •   | 2022/10/14        | 操作手冊 | 111年度國中技藝教育計畫課程競賽及成果展發表活動經費申請檢核表及實施計畫上傳操作手冊                                  |
| •   | ▶ 2022/09/22 操作手冊 |      | 111年度系統帳號及權限設定操作說明手冊                                                         |
| •   | ▶ 2022/08/31 操作手冊 |      | 111學年度國中技藝教育計畫課程開辦情形填報操作手冊                                                   |
| •   | ▶ 2022/08/31 操作手册 |      | 111學年度國中技藝教育計畫抽離式上課與排課情形調查填報操作手冊                                             |
| ►   | 2022/08/23        | 公告   | 本系統將於111年8月25日(四)0點起進行系統轉換移機作業,故當天系統將關閉一天,若移機作<br>業完成後會提早開啟系統填報作業,造成不便,敬請見諒。 |
| ×   | 2022/08/08        | 公告   | 2022年8月9月(星期二)7點30分至8點學校將進行核心路由器韌體更新作業,屆時將會斷線15分鐘,如造成不便,敬請見諒。                |
| •   | 2022/07/21        | 操作手冊 | 110學年度國民中學技藝教育計畫畢業生進路填報操作手冊                                                  |
| •   | 2022/07/21        | 操作手冊 | 111學年度國民中學技藝教育計畫計畫書上傳操作手冊                                                    |
| Þ   | 2022/07/04        | 維護公告 | 2022年7月8日(星期五)18點起至2022年7月10日(星期日),學校將進行電氣設備的維護,期間<br>系統網站將暫停服務。             |
|     | • 1 2 3 4         | 5 6  | ► ► Page size: 10 ▼ 54 items in 6 pages                                      |

#### 國立暨南國際大學 教育大數據系統服務中心

545南投縣埔里鎮大學路一號 Tel:049-2910960#3955、3956、3957 Fax:049-2912488

email:webservice@mail.ncnu.edu.tw

客服服務時間: 週一至週五(國定假日除外) 09:00~12:00 & 13:00~17:00

កំ

→ 白主社群 申請帳號

校代碼查詢

L N L

教師人才属

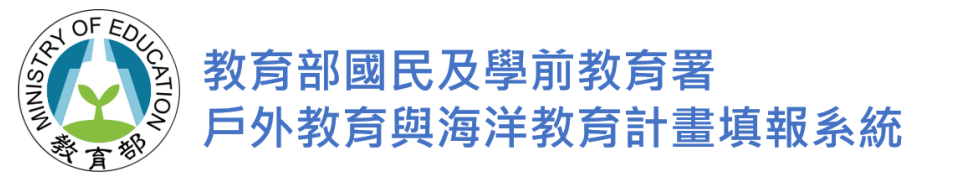

學校代碼查詢

#### ALCOF EDUCATION 教育部國民及學前教育署 國中小課程教學計畫填報系統

~

學校所在行政區

×

#### 學校代碼查詢

學校所在縣市

查詢學校代碼

依照縣市、行政區、學 校層級或是學校名稱、 學校代碼。

| O <sup>更新</sup>                                            |                 |      |      |     |      |  |  |  |  |  |  |
|------------------------------------------------------------|-----------------|------|------|-----|------|--|--|--|--|--|--|
| 學校代碼                                                       | 學校名稱            | 教育階段 | 所在縣市 | 行政區 | 學校類型 |  |  |  |  |  |  |
| 081312                                                     | 私立三章高中附設國中      | 國中   | 南投縣  | 魚池鄉 | 一般   |  |  |  |  |  |  |
| 081313                                                     | 私立弘明實驗高中附設國中(小) | 國中   | 南投縣  | 名間鄉 | 一般   |  |  |  |  |  |  |
| 081314                                                     | 私立普台高中附設國中      | 國中   | 南投縣  | 埔里鎮 | 一般   |  |  |  |  |  |  |
| 081409                                                     | 南投縣同德高中附設國中     | 國中   | 南投縣  | 埔里鎮 | 一般   |  |  |  |  |  |  |
| 081502                                                     | 私立均頭國中(小)       | 國中   | 南投縣  | 埔里鎮 | 一般   |  |  |  |  |  |  |
| 081601                                                     | 私立普台國小          | 國小   | 南投縣  | 埔里鎮 | 一般   |  |  |  |  |  |  |
| 081602                                                     | 私立均頭國(中)小       | 國小   | 南投縣  | 埔里鎮 | 一般   |  |  |  |  |  |  |
| 084309                                                     | 縣立旭光高中附設國中      | 國中   | 南投縣  | 草屯鎮 | 一般   |  |  |  |  |  |  |
| 084501                                                     | 縣立南投國中          | 國中   | 南投縣  | 南投市 | 一般   |  |  |  |  |  |  |
| 084502                                                     | 縣立南崗國中          | 國中   | 南投縣  | 南投市 | 一般   |  |  |  |  |  |  |
| 1 2 3 4 5 6 7 8 9 10 Page 1 of 365, items 1 to 10 of 3643. |                 |      |      |     |      |  |  |  |  |  |  |

學校層級

កំ

P

輸入學校名稱

~

П

**教校代碼查**該

輸入學校代碼

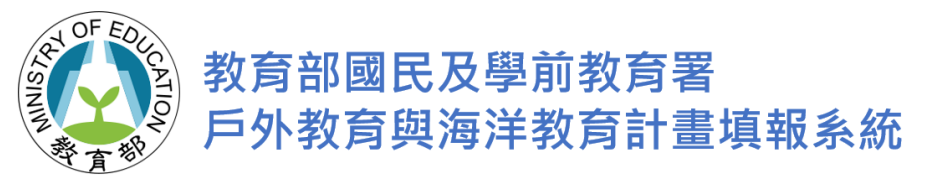

#### 登入系統-縣市端登入

#### 請參考各縣市政府帳號表

例如:基隆市政府為p5000001

- 密碼:預設密碼同帳號,登入後請自行修改。
- 密碼輸入時,可勾選<u>顯示密碼</u>功能,以避免 輸入錯誤。
- 勾選"我不是機器人"。
- 若忘記密碼可輸入帳號與備用信箱得以變更 新密碼。
- 亦可由教育雲端帳號登入。
- 如有登入問題,請洽系統服務中心客服
   Tel:049-2910960#3955、3956、3957。

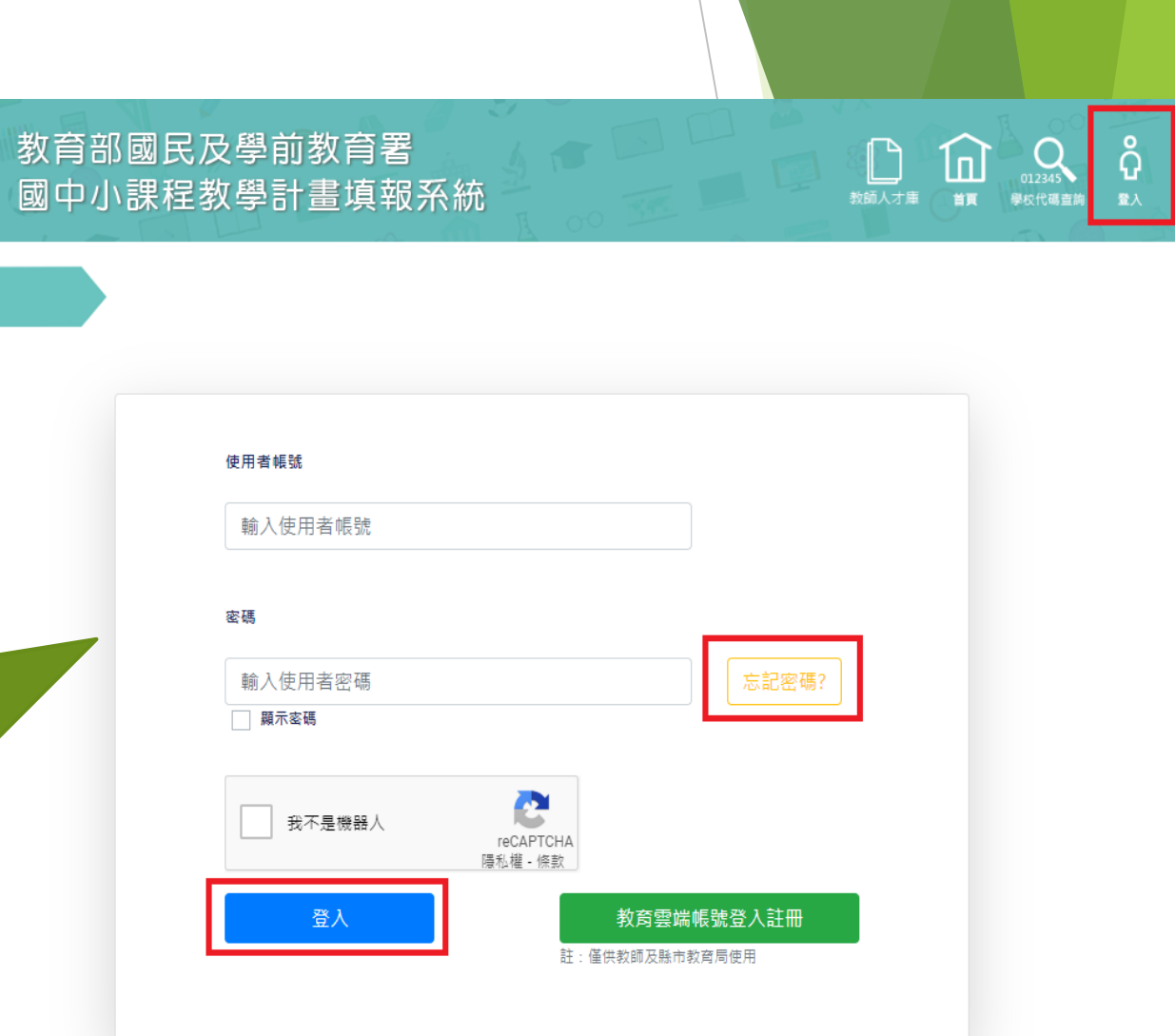

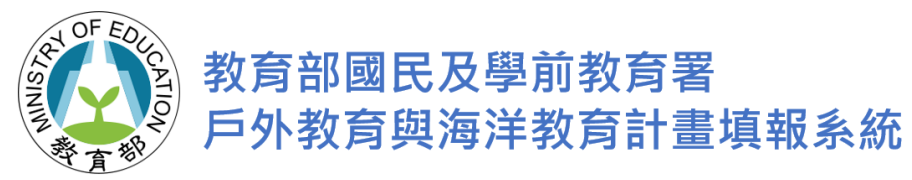

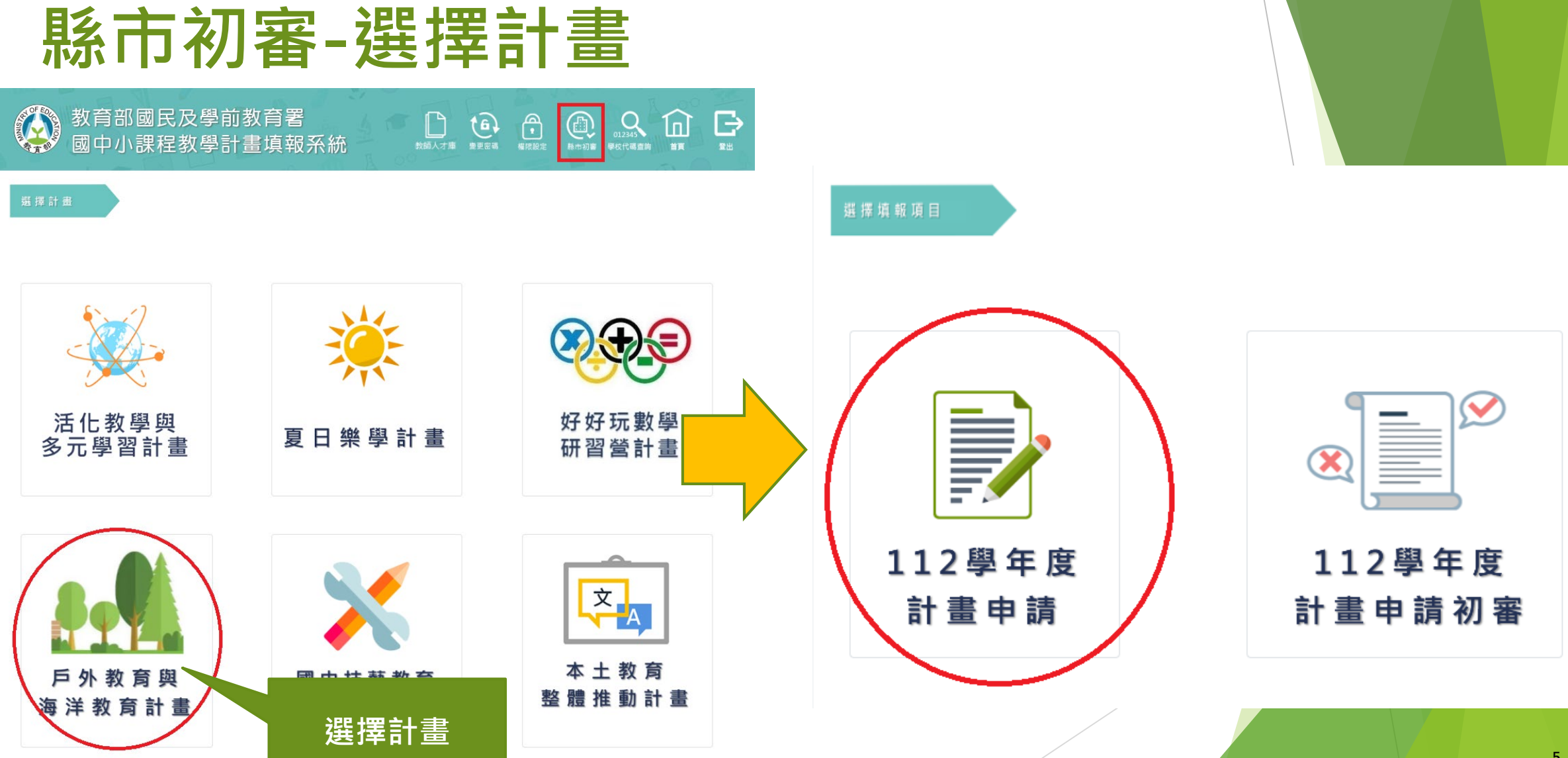

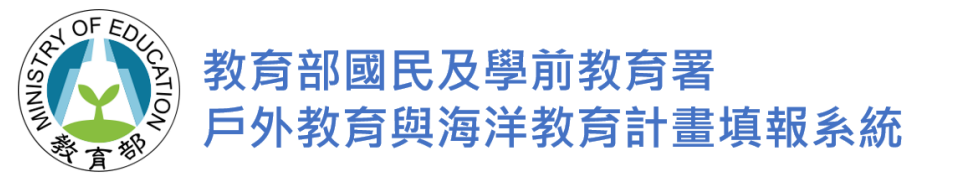

計畫首頁

| 國中小課程!                                                                                         | 與教學計畫填報                | 系統 ≘             |                     |                                           |                            |                |               |         |         | 黃小春 |  |
|------------------------------------------------------------------------------------------------|------------------------|------------------|---------------------|-------------------------------------------|----------------------------|----------------|---------------|---------|---------|-----|--|
| <ul> <li>♣ 系統首頁</li> <li>♣ 戶外教育與海洋教育計畫</li> <li>首頁</li> <li>▲ 單位基本資料</li> <li>●新増計畫</li> </ul> | 戶外教育與海洋教育計畫 / 計畫首頁     |                  |                     |                                           |                            |                |               |         |         |     |  |
|                                                                                                | ▲ 最新消息                 |                  |                     |                                           |                            | 🔠 資料下載         | 料下載           |         |         |     |  |
|                                                                                                | Show + entries         |                  |                     | Search:                                   |                            | Show = entries |               | Search: | Search: |     |  |
|                                                                                                | 詳細資訊                   | 發布日期     ↑↓   標題 |                     |                                           | ¢↓                         | 發布日期           | ↑↓ 檔案名稱       | ţ†      | 連結      | ↑↓  |  |
|                                                                                                |                        | No dat           | ta available in tal | ole                                       | No data available in table |                |               |         |         |     |  |
|                                                                                                | Showing 0 to 0 of 0 en | ntries           |                     | Previous Next Showing 0 to 0 of 0 entries |                            |                |               | Previo  | us Next |     |  |
|                                                                                                | 📄 縣市審查截止日              | 期                |                     |                                           |                            |                |               |         |         |     |  |
|                                                                                                |                        |                  |                     | Search:                                   |                            |                | • 左方畫面為       | 功能選單    |         |     |  |
|                                                                                                | 序號                     | 序號 縣市 ↑↓ 截止日期    |                     |                                           |                            |                | • 中間畫面為提供計畫相關 |         |         |     |  |
|                                                                                                |                        | No dat           | ta available in tal | ble                                       |                            | 資訊呈現區域         |               |         |         |     |  |
|                                                                                                | Showing 0 to 0 of 0 en | ntries           |                     |                                           |                            |                |               |         |         |     |  |
|                                                                                                |                        |                  |                     |                                           |                            |                |               |         |         |     |  |

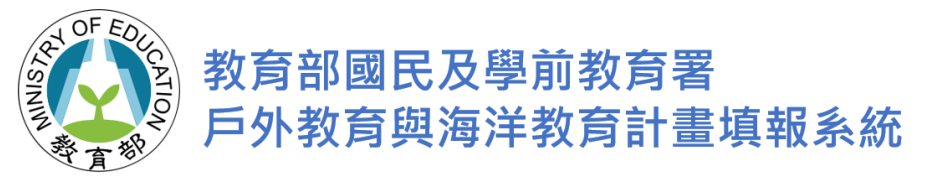

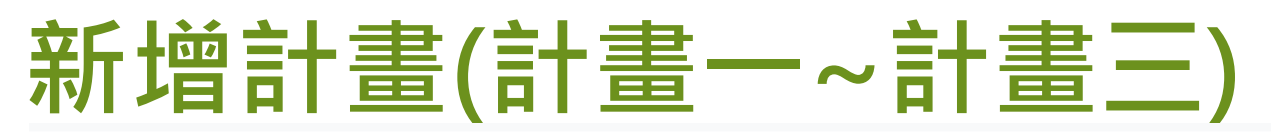

戶外教育與海洋教育計畫首頁 / 申請計畫內容 / 新增計畫

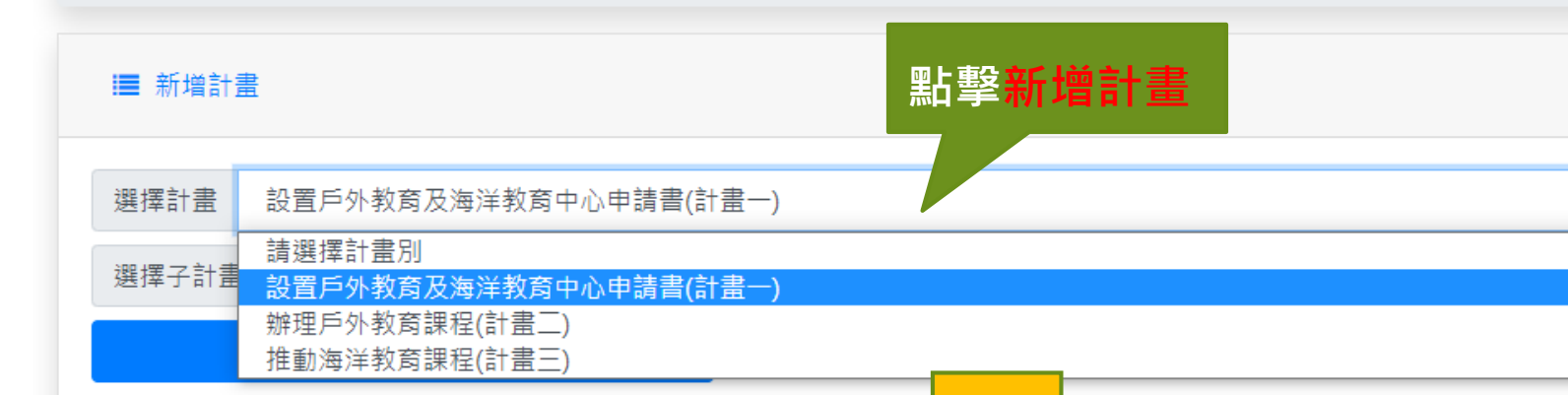

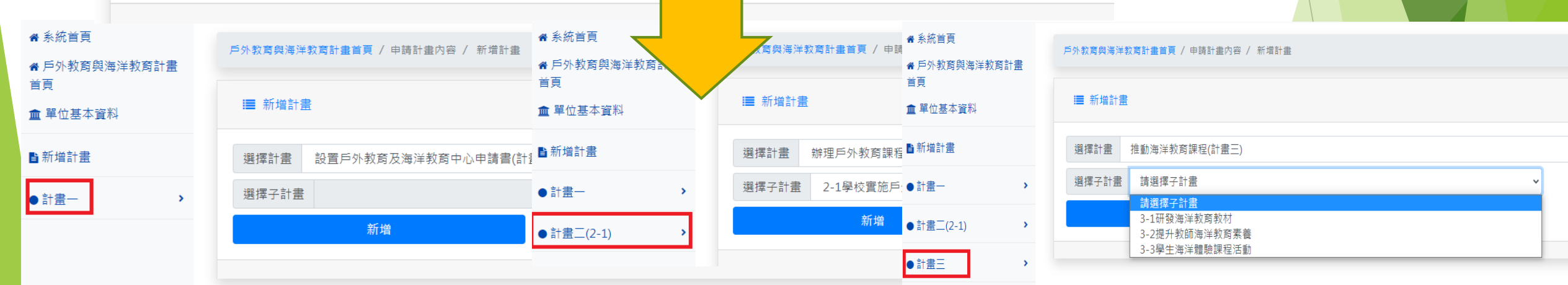

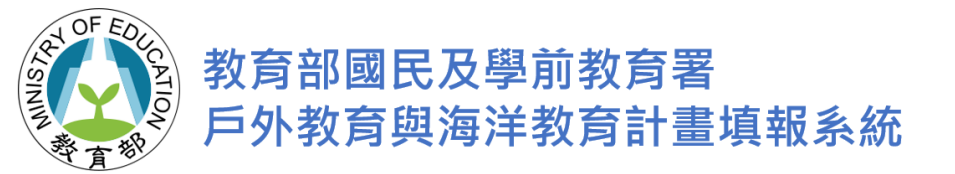

## 計畫一相關操作說明

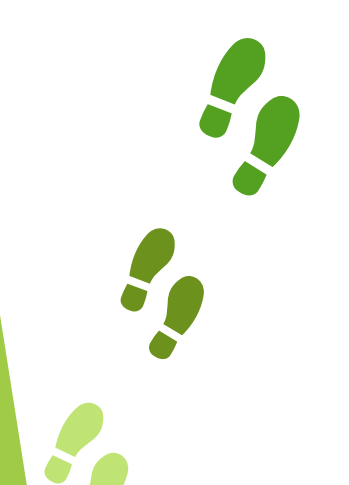

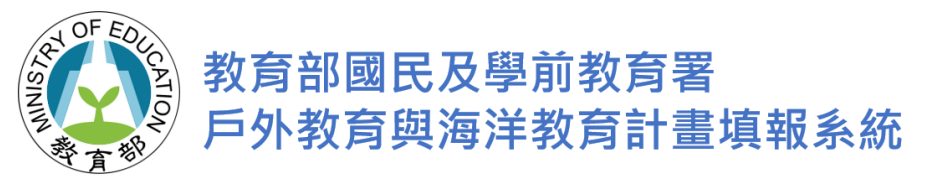

1-1:計畫內容填寫

填寫相關欄位時·頁面若停留30分鐘以上· 系統會自動跳出·請記得存檔。

| 骨 系統首頁              | ▲<br>戶外教育與海洋教育計畫 / 計畫一(1-1)/計畫內容/健全組織運作                                                                                                    |
|---------------------|----------------------------------------------------------------------------------------------------|
| 会 戶外教育與海洋教育計畫<br>首百 | <b>可透過快速導覽查詢其他選項</b>                                                                                                    |
| ▲ 單位基本資料            | ■ 1-1 健全組織運作                                                                                                    |
| <b>■</b> 新増計畫       | <ul> <li>本項目包含縣市推動戶外教育及海洋教育整體組織運作及中長程推動規劃,可參考去年度提報之111 - 114學年度戶外教育及海洋教育發展項目及進程撰寫並滾動修正</li> <li>◆ 快速導覽</li> <li>◆ 計畫資訊</li> </ul>          |
| ●計畫────             | <ul> <li>■ 計畫資訊</li> <li>● 計畫勝絡人</li> <li>● 中心人員分工</li> </ul>                                                                              |
| ▼計畫一(1-1)           | <ul> <li>● 戶外與海洋教育推</li> <li>計書別 設置戶外教育及海洋教育中心申請書(計畫一)</li> <li>✓ 執行單位 暨南大學測試</li> <li>● 戶外與海洋教育推</li> <li>動小組成員及會議</li> <li>規劃</li> </ul> |
| ☑ 計畫內容              |                                                                                                    |
| <b>益</b> 發展項目及進程    |                                                                                                    |
| ▶ 附件上傳              | ■ 計畫聯絡人                                                                                                    |
| ☑ 經費概算表             | 計畫聯絡人姓名 黃小春 職稱 科長 電話:(公)                                                                                                    |
| ▶計畫一(1-2)           | 手機 信箱 test                                                                                                    |
| ▶計畫一(1-3)           |                                                                                                    |
| ▶計畫一(1-4)           | 計畫申請表列                                                                                                    |
| ▶計畫一(1-5)           | ● 請說明縣市戶外教育及海洋教育相關任務:                                                                                                    |
| ▶其他(1-6)            | ■ 中心人員分工                                                                                                    |
| ☑ 計畫經費申請表           |                                                                                                    |
| ▶ 計畫書上傳/提交          | (1) 以架構圖方式呈現(如圖), 輔以文字說明。                                                                                                    |

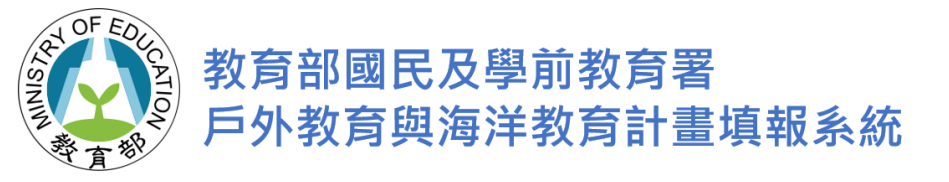

#### 1-1:計畫內容填寫

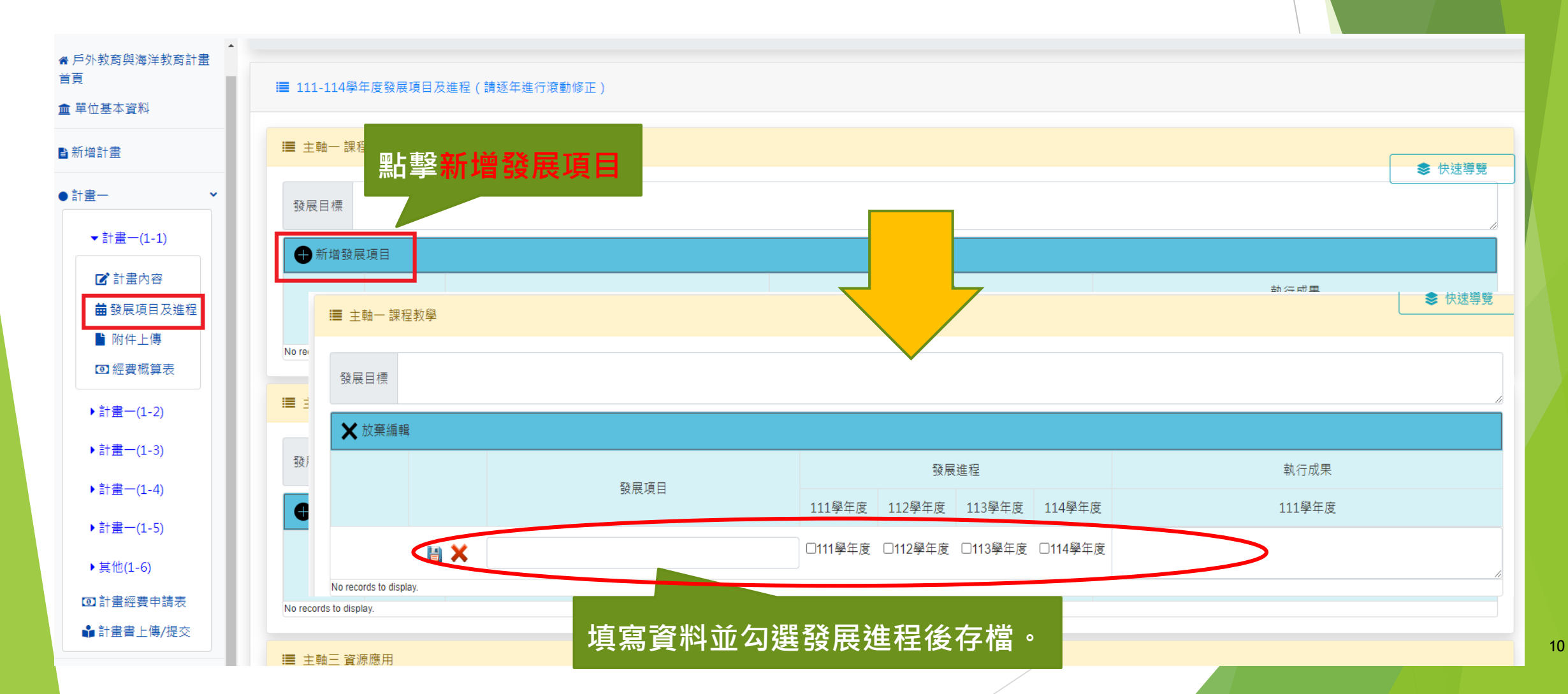

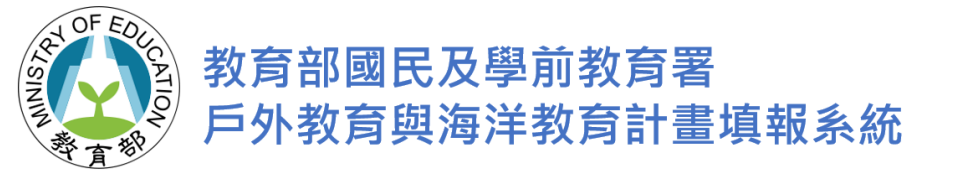

### 1-1: 插入圖表操作步驟(1)

#### ■ 組織架構

• 請說明縣市戶外教育及海洋教育相關任務:

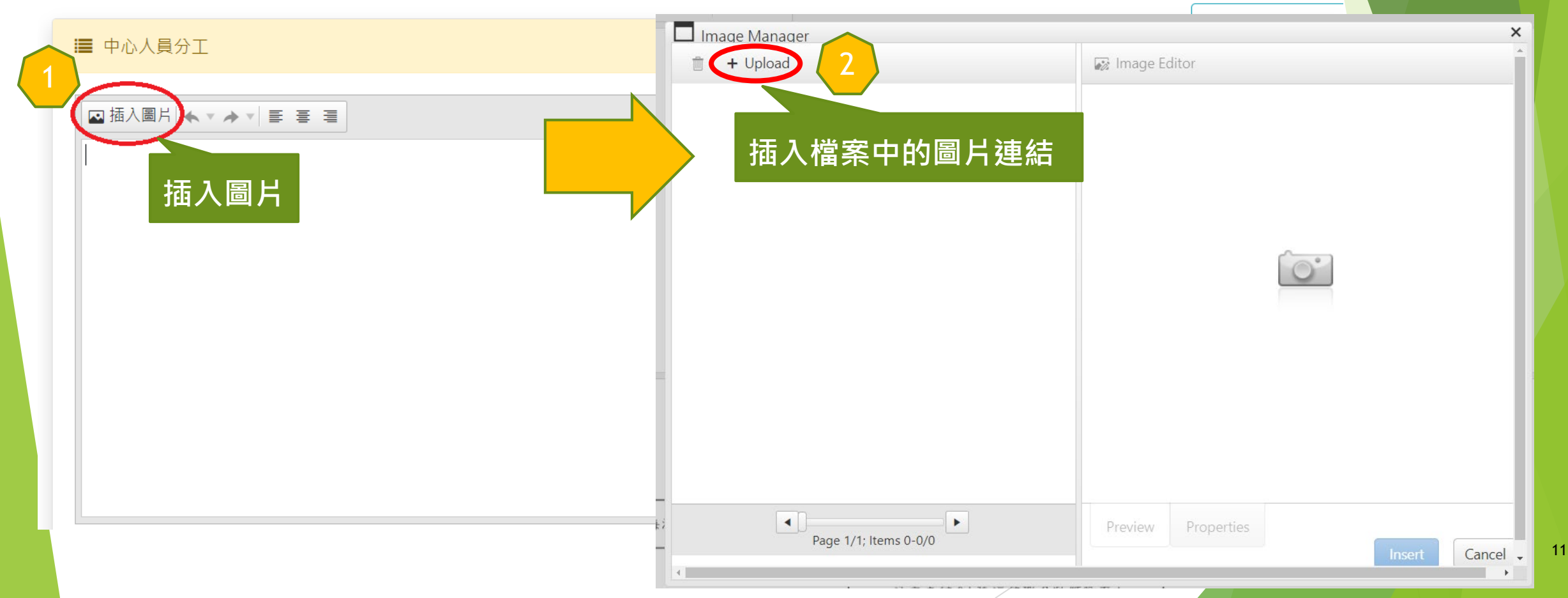

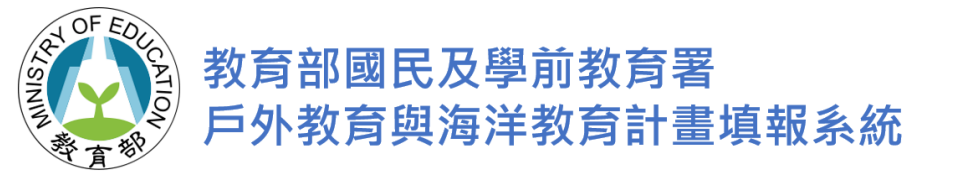

#### 1-1: 插入圖表操作步驟(2)

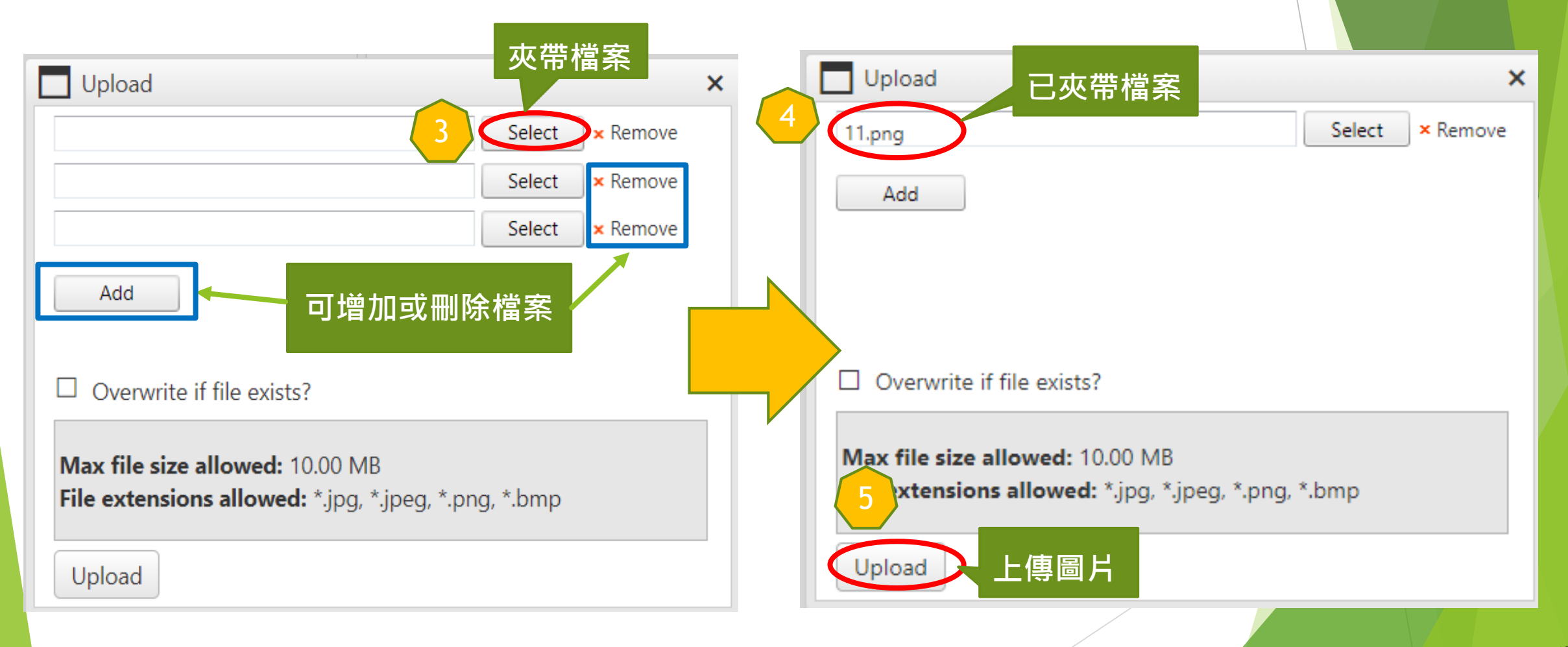

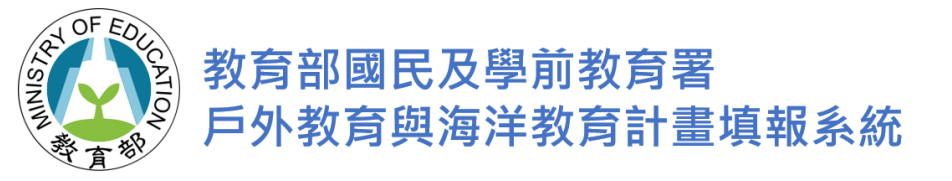

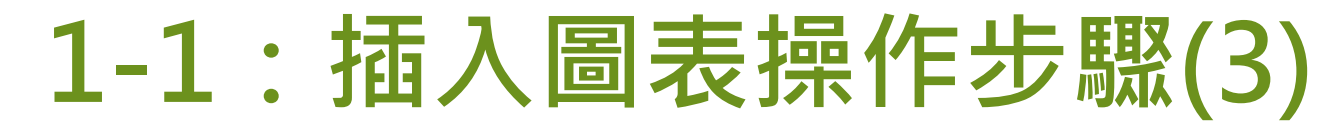

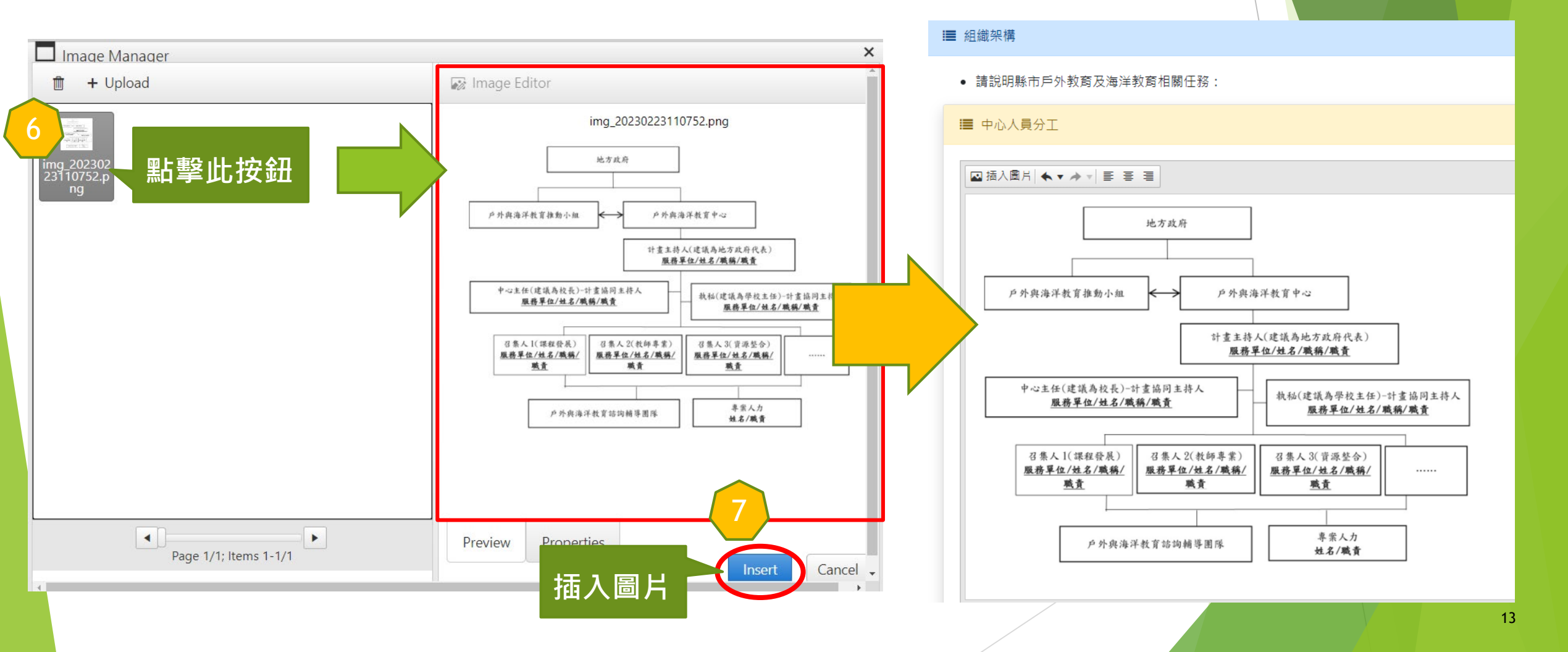

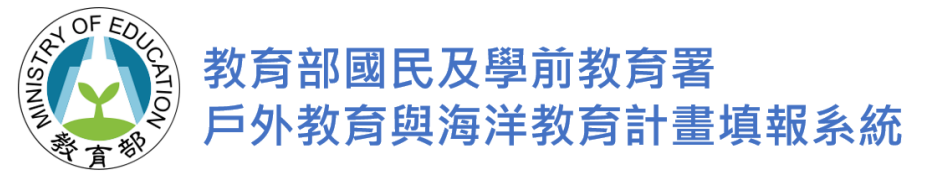

#### 1-2:計畫內容填寫

| ✿ 糸統首頁 ✿ 戶外教育與海洋教育計畫                                                   | 戶外教育與海洋教育計畫 / 計畫一(1-2)/計                                | 書內容 / 課程教學                                                                                                 |                                  |
|------------------------------------------------------------------------|---------------------------------------------------------|----------------------------------------------------------------------------------------------------|----------------------------------|
| 首頁<br><b>血</b> 單位基本資料                                                  | ■ 1-2 課程教學                                              |                                                                                                    |                                  |
| <ul> <li>●新増計畫</li> <li>●計畫- </li> </ul>                               | ·<br>點擊新增路                                              | <mark>線</mark> ・至少發展2條路線・填寫相關內容後 <mark>存檔</mark> 。                                                         | 得參考本署簽署合作備忘錄之各機關(構),詳細<br>● 快速導覽 |
| <ul> <li>計畫一(1-1)</li> <li>◆計畫一(1-2)</li> <li>☑ 計畫內容</li> </ul>        | ■ )<br>● 新增路線<br>○ 更新<br>路線名稱<br>No records to display. | 具體執行內容說明                                                                                                   |                                  |
| <ul> <li>▶ 附件上傳</li> <li>⑦ 經費概算表</li> </ul>                            | ≔ 新增工作項目(請對應學年度                                         | ★ 放棄編輯 ○ 更新                                                                                                |                                  |
| <ul> <li>▶ 計畫一(1-3)</li> <li>▶ 計畫一(1-4)</li> <li>▶ 計畫一(1-5)</li> </ul> | ●新增工作項目 ① 更新<br>項目名稱<br>No records to display.          | 路線名稱                                                                                                    | 具體執行內容說明                         |
| <ul> <li>&gt; 其他(1-6)</li> <li>(2) 計畫經費申請表</li> </ul>                  | ◆                                                       | 路線名稱                                                                                                    |                                  |
| ▮計畫書上傳/提交                                                              | 研發地方政府戶外教育與海洋<br>∰ 學習路線試行與推廣活動                          | <ol> <li>1. 請說明體驗學習路線的試行規劃、推廣方式、學習內涵、如<br/>2. 路線可涵蓋觀光資源、文化古蹟及海洋教育活動等。</li> <li>具體執行內容說明(可用附件呈現)</li> </ol> | <b>问研發學習點教業等。</b>                |
|                                                                        | 總場次<br>参與學生數                                            | ₩ 取消                                                                                                    |                                  |

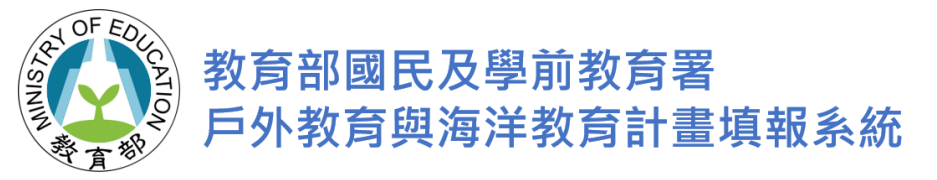

#### 1-3:計畫內容填寫

| ñ | 系統首頁   |
|---|--------|
|   | ことがをもろ |

首頁

★ 單位基本資料

∎新増計畫

計畫一

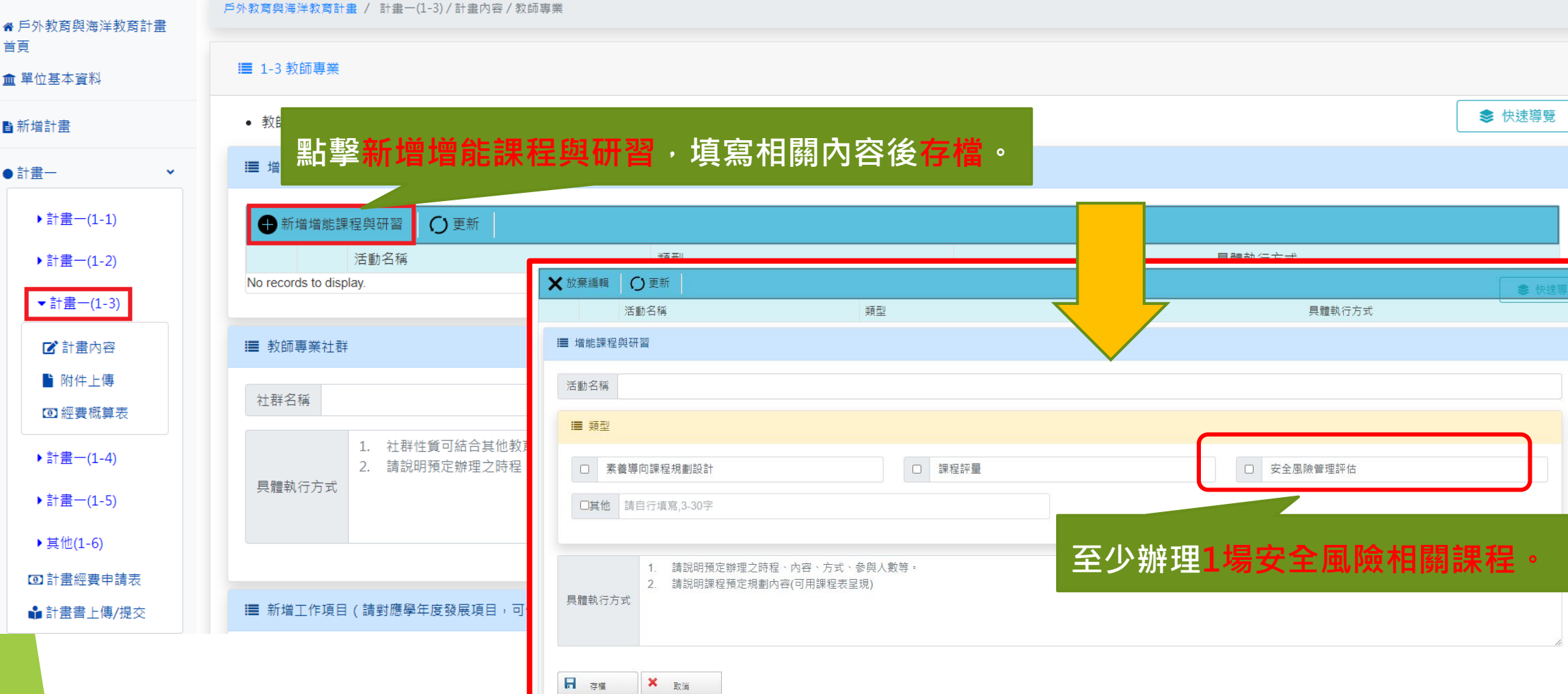

15

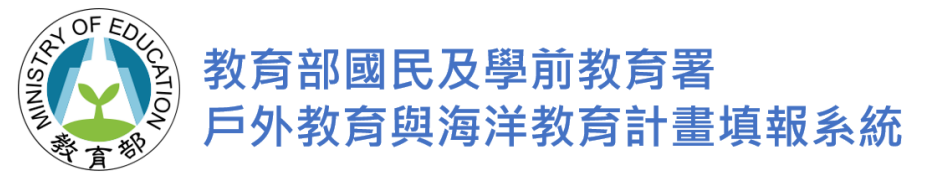

### 1-4:計畫內容填寫

| <ul><li>✿ 系統首頁</li><li>✿ 戶外教育與海洋教育計畫</li></ul> | 戶外教育與海洋教育計畫 / 計畫一(1-4) / 計畫內容 / 資源應用                                                                                                    |  |  |  |  |  |  |  |  |
|------------------------------------------------|----------------------------------------------------------------------------------------------------|--|--|--|--|--|--|--|--|
| 首頁<br>血 單位基本資料                                 | ■ 1-4 <sup>寳應用</sup><br>埴寫相關內容後存檔。                                                                                                    |  |  |  |  |  |  |  |  |
| <b>旨</b> 新増計畫                                  | <ul> <li>● 計畫二與計畫三已經辦理跨縣市、跨校聯盟與交流之項目,不得再納入此項目。</li> <li>● 各機關(構)得包含內政部營建署國家公園、經濟部環境教育園區或觀光工廠、文化部文化機構、交通部國家風景區、行政中、地球選署環境教育設施場所、行政院農業委員會林務局自然教育中心及行政院農業委員會水</li> </ul>                                                                                                    |  |  |  |  |  |  |  |  |
| ●計畫─ <b>×</b>                                  | 土保持戶外教室、農村再生社區與休閒農業區等。                                                                                                    |  |  |  |  |  |  |  |  |
| ▶計畫一(1-1)                                      | 产外教育及海洋教育網路平臺(含人才庫)                                                                                                    |  |  |  |  |  |  |  |  |
| ▶計畫一(1-2)                                      | 平臺名稱 ※請用單一入口網                                                                                                    |  |  |  |  |  |  |  |  |
| ▶計畫一(1-3)                                      | 人才庫網址                                                                                                    |  |  |  |  |  |  |  |  |
| ▼計畫一(1-4)                                      | 請說明年度更新重點(含網路架構及人才庫內容),以及整合戶外教育與海洋教育網路平臺連結之方式。                                                                                                    |  |  |  |  |  |  |  |  |
| ☑ 計畫內容                                         | 具體執行方式                                                                                                    |  |  |  |  |  |  |  |  |
| ▶ 附件上傳                                         |                                                                                                    |  |  |  |  |  |  |  |  |
| ☑ 經費                                           |                                                                                                    |  |  |  |  |  |  |  |  |
| ▶計畫一(1-5)                                      | ■ 資源交流與策略聯盟                                                                                                    |  |  |  |  |  |  |  |  |
| ▶其他(1-6)                                       |                                                                                                    |  |  |  |  |  |  |  |  |
| ☑ 計畫經費申請表                                      | ●新増資源交流與策略聯盟 〇 更新                                                                                                    |  |  |  |  |  |  |  |  |
| ●計畫書上傳/提交                                      | 型態 合作單位名稱 方式 具體執行方式 Average Average A |  |  |  |  |  |  |  |  |
|                                                |                                                                                                    |  |  |  |  |  |  |  |  |

16

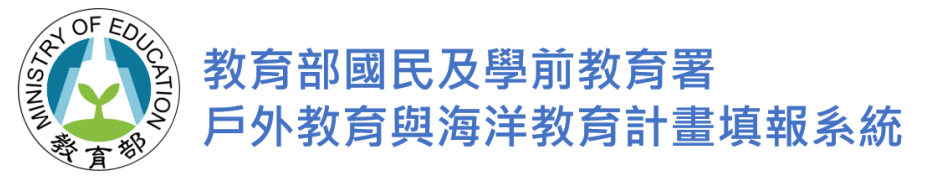

### 1-5:計畫內容填寫

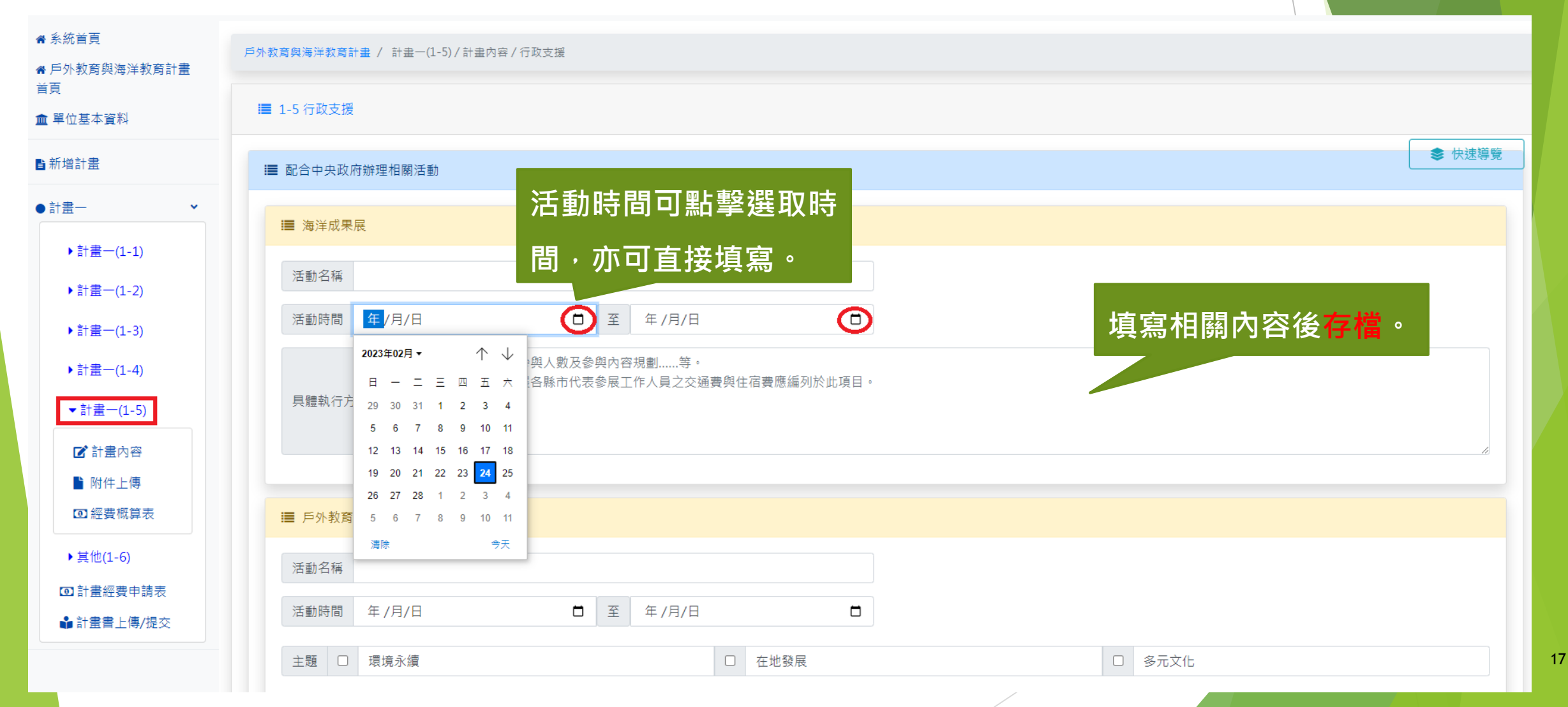

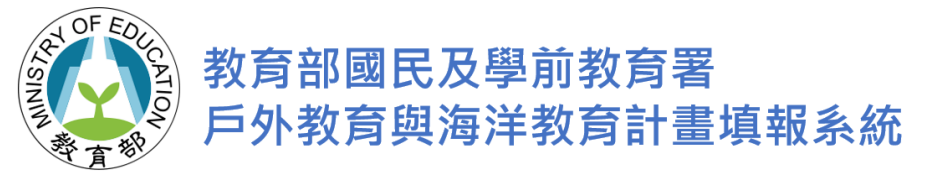

#### 1-6:計畫內容填寫

| <b>备</b> 系統首頁                              | 戶外教育與海洋教育計畫 / 計畫一(1-6) / 其他                                         |   |
|--------------------------------------------|---------------------------------------------------------------------|---|
| 骨 戶外教局與海洋教局計量<br>首頁<br>▲ 單位基本資料            | ■ 1-6 其他                                                            |   |
| ■ ■新増計畫                                    | • 依據111 - 114學年度戶外教育及海洋教育發展項目及進程所增加之辦理項目,無法納入上列1-2~1-5主軸者,可規劃於本項目中。 |   |
| <br>●計畫一 <b>~</b>                          | ■ 新增工作項目(請對應學年度發展項目,可依需求增列表項)                                       |   |
| ▶計畫一(1-1)                                  | ★ 滋葉編輯   ○ 更新                                                       | • |
| ▶計畫一(1-2)                                  | 項目名稱 活動名稱 月體執行內容說明 月體執行內容說明                                         |   |
| ▶計畫一(1-3)                                  |                                                                     |   |
| ▶計畫一(1-4)                                  | 項目名稱                                                                |   |
| ▶計畫一(1-5)                                  | 活動名稱                                                                |   |
| ▼其他(1-6)                                   | 1.一案一表格。<br>2.可辦理多項計畫,每一計畫應包含之內容:(1)工作名稱;(2)工作重點;(3)辦理方式;(4)執行進度。   |   |
| <ul> <li>☑ 計畫內容</li> <li>■ 附件上傳</li> </ul> | 具體執行內容說明(可用附件呈現) 3.可依上述包含內容項目,以附件方式呈現。                              |   |
| ☑ 經費概算表                                    |                                                                     | 1 |
| <ul> <li>計畫經費申請表</li> </ul>                | ◎ 蜀賊效益 □ □ □ □ □ □ □ □ □ □ □ □ □ □ □ □ □ □ □                        |   |
| ●計畫書上傳/提交                                  |                                                                     |   |
|                                            | 場次 場 人數 人次                                                          | 1 |
|                                            | □ 存描 又当 取消                                                          |   |

18

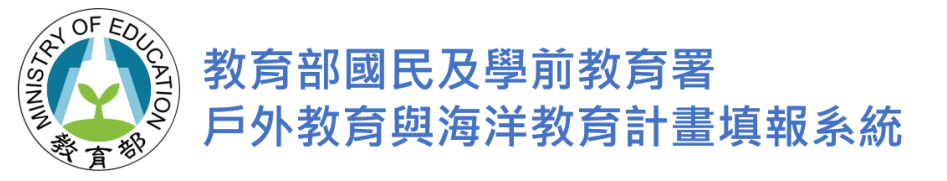

#### 附件上傳操作步驟

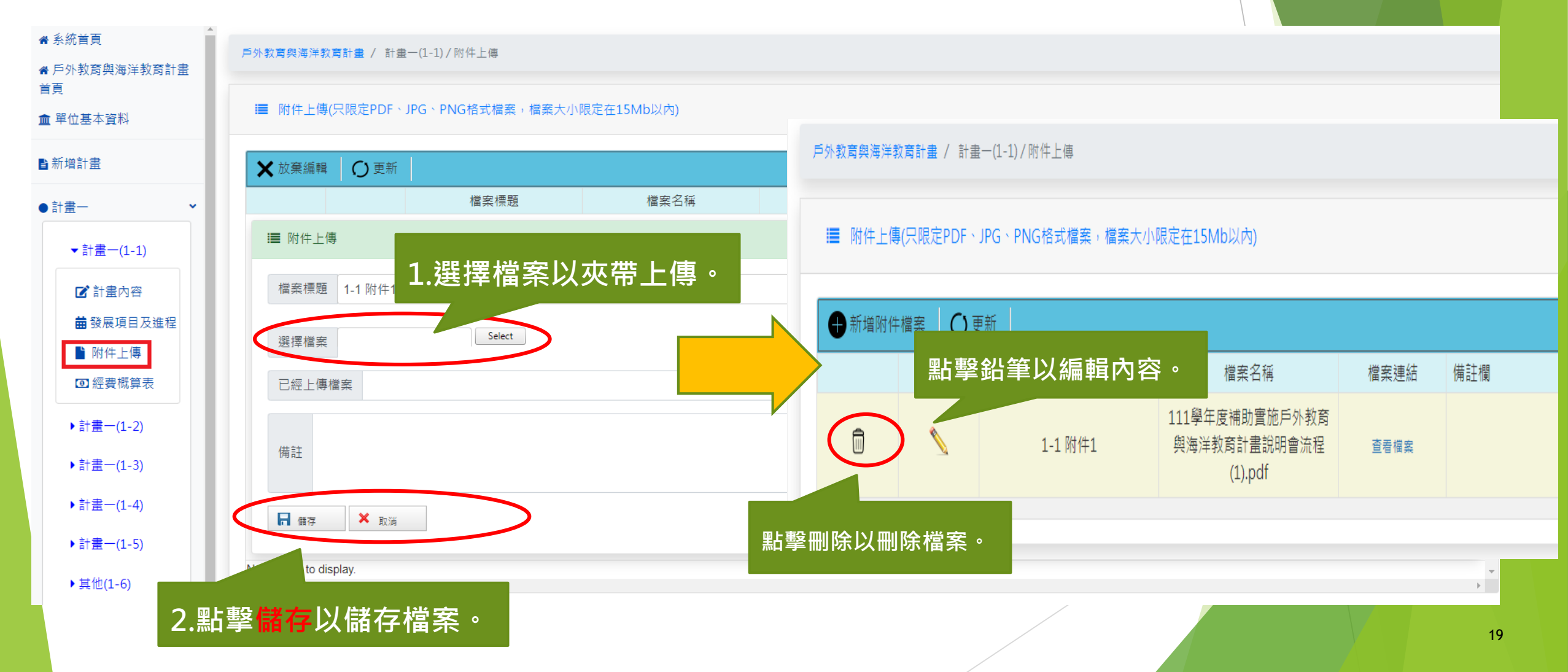

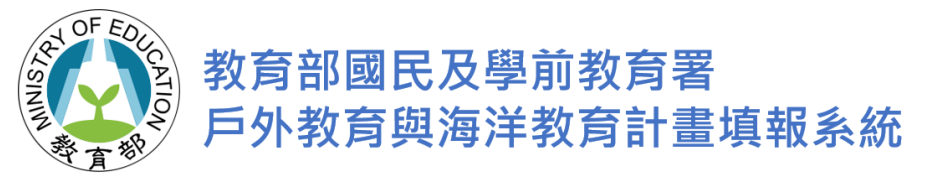

經費概算表(1-1~1-6)

| ▲ 系統首頁              | 戶外教育與海洋教育計畫首頁 / 計畫一(1              | -1) / 各項目經費概算表                    |                                           |       |    |                    |             |          |
|---------------------|------------------------------------|-----------------------------------|-------------------------------------------|-------|----|--------------------|-------------|----------|
| ♣ 戶外教育與海洋教育計畫<br>首頁 |                                    |                                   | ·■ 注意 / / / / / / / / / / / / / / / / / / |       |    |                    |             |          |
| 🏛 單位基本資料            | ■ 訂 畫 <sup>-</sup> (1-1) 經費 甲調 並 額 |                                   | ■ 計 重一 経費 甲 詞 總 額                         |       |    | ■訂重一備助上限           |             |          |
|                     | 經費申請總額                             | 0 元                               | 經費申請總額                                    | 0     | 元  | 經費補助上限             | 26220       | )00 元    |
| ■新増計畫               | 人事費申請金額                            | 0 元                               | 人事費申請總額                                   | 0     | 元  | 人事費補助上限            | 17220       | 000 元    |
| ●計畫一 <b>~</b>       |                                    | · -                               | 業務費及設備費申請總額                               | 0     | 元  | 業務費及設備費補助上限        | 9000        | 500 元    |
| ▼計畫一(1-1)           | 點擊新增項E                             | 以編列經費項目                           | 業務費申請總額                                   | 0     | 元  | 設備費需為業務費及設備費總額的三分之 | <u></u> 以下。 |          |
|                     | 以俩其干明,                             | 0 /0                              | 設備費申請總額                                   | 0     | 元  |                    |             |          |
|                     |                                    |                                   |                                           |       |    |                    |             |          |
| ₩ 設展項日及進程           | ●新増項目 ○ 更新                         | ★ 放棄編輯 〇 更新                       |                                           |       |    |                    |             | <b>^</b> |
| ■ 四 叶上 序            | 經費類別                               | 經費類別                              | 經費項目                                      | 單價(元) | 數量 | 總價(元) 說日           | 月 備註        |          |
|                     | No records to display.<br>∢        | झ 新増經費項目                          |                                           |       |    |                    |             | *<br>}   |
| ▶計畫一(1-2)           |                                    | 經費類別 請選擇                          |                                           |       |    | ÷                  |             |          |
| ▶計畫一(1-3)           |                                    | 請選擇           經費項目         人事費經常門 |                                           |       |    |                    |             |          |
| ▶計畫一(1-4)           |                                    | 業務費經常門<br>設備費資本門                  | 0                                         | x=    |    |                    |             |          |
|                     |                                    | 總價(元)                             | 0                                         |       |    |                    |             |          |
|                     |                                    |                                   |                                           |       |    |                    |             |          |
|                     |                                    | 說明                                |                                           |       |    |                    |             |          |
|                     |                                    |                                   |                                           |       |    |                    |             |          |
|                     |                                    |                                   |                                           |       |    |                    |             | 20       |
|                     |                                    | 「「 存檔 」 へ 取消                      |                                           |       |    |                    |             |          |

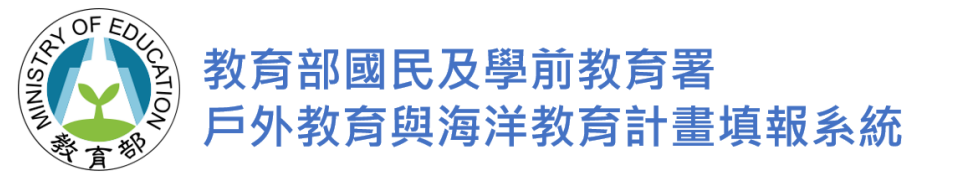

#### 計畫經費申請表

#### 擬向其他機關與民間團體申請

補助者請勾選後填寫存檔。

|                  | ■ 計畫經費申請表                                                                                                  | 經費                              | 申請金額                                                   | _                                      | 601172                   | 元經費補       | 助上限                            | 2622000                                                |
|------------------|----------------------------------------------------------------------------------------------------|---------------------------------|--------------------------------------------------------|----------------------------------------|--------------------------|------------|--------------------------------|--------------------------------------------------------|
| 以向訂置             | 縣市補助比例: 89                                                                                                 | 人事                              | 事費申請金額                                                 | 設備                                     | 費需為業務費及設備費總              | 額的三分之一以下。  |                                |                                                        |
|                  |                                                                                                    | 業務                              | 务費及設備費申請總額                                             | C                                      | 擬向其他機關與民間團體              | 申請補助       |                                |                                                        |
|                  |                                                                                                    | 業                               | 務費申請金額                                                 |                                        |                          |            |                                |                                                        |
|                  |                                                                                                    | 設                               | 備費申請金額                                                 |                                        | 機關或計畫名稱                  |            | 補助項目                           | 金額                                                     |
| •                |                                                                                                    | 設備費                             | 需為業務要品設備考總額的三分之一以 <sup>一</sup><br>題向其他機關與民間團體申請補助      |                                        | ł                        | 扫檔         |                                |                                                        |
|                  | 更新                                                                                                    |                                 |                                                        |                                        |                          |            |                                |                                                        |
|                  | 經費類別                                                                                                    | 計畫                              | 經費項目                                                   | 單價(元)                                  | 數量                       | 總價(元)      | 說明                             | 備註                                                     |
|                  | 人事費經常門                                                                                                    | 1-1                             | 執行秘書                                                   | 6,000                                  | 12                       | 72,000     | 每月薪資                           | 執行秘書單價最高6000元。總價不<br>超過72000元。                         |
| ±                | 人事費經常門                                                                                                    | 1-1                             | 專任行政助理薪資                                               | 35,000                                 | 12                       | 420,000    | 每月薪資                           | 依教育部補(揭)助及委辦計畫經費<br>編列基準表,由執行單位自訂專任行<br>政助理工作酬金標準核實支給。 |
| <b>ال</b> م<br>خ | 人事費經常門                                                                                                    | 1-1                             | 專任行政助理勞、健保                                             | 1,250                                  | 1                        | 1,250      | 勞健保費用                          |                                                        |
|                  | 業務費經常門                                                                                                    | 1-2                             | 諮詢費                                                    | 2,500                                  | 5                        | 12,500     | 專家委員諮詢費共計5人次。                  | 諮詢費單價最高2500元。                                          |
|                  |                                                                                                    |                                 |                                                        |                                        | 10                       | 20 (       |                                |                                                        |
|                  | 業務費經常門                                                                                                    | 1-3                             | 審查費/評審費                                                | 2,000                                  | 10                       | 20,0       |                                | <u> 新明々西南1</u>                                         |
|                  | 業務費經常門<br>業務費經常門                                                                                           | 1-3<br>1-3                      | 審查費/評審費 補充保費                                           | 2,000                                  | 10                       | 20,        | 相關經費編列由                        | 前開各項匯入                                                 |
|                  | <ul> <li>業務費經常門</li> <li>業務費經常門</li> <li>業務費經常門</li> <li>業務費經常門</li> </ul>                                 | 1-3<br>1-3<br>1-3               | <ul> <li>審查費/評審費</li> <li>補充保費</li> <li>印刷費</li> </ul> | 2,000<br>422<br>10,000                 | 10                       | 10,0       | 相關經費編列由<br>世 <del>志中,加國修</del> | 前開各項匯入                                                 |
|                  | 業務費經常門       業務費經常門       業務費經常門       業務費經常門       業務費經常門       業務費經常門                                    | 1-3<br>1-3<br>1-3<br>1-4        | 審查費/評審費       補充保費       印刷費       出席費                 | 2,000<br>422<br>10,000<br>2,000        | 10<br>1<br>1<br>10       | 10,0       | 相關經費編列由<br>比表中,如需修             | 前開各項匯入<br>改請逕向各子                                       |
|                  | <ul> <li>業務費經常門</li> <li>業務費經常門</li> <li>業務費經常門</li> <li>業務費經常門</li> <li>業務費經常門</li> <li>業務費經常門</li> </ul> | 1-3<br>1-3<br>1-3<br>1-4<br>1-5 | 審查費/評審費       補充保費       印刷費       出席費       膳費        | 2,000<br>422<br>10,000<br>2,000<br>100 | 10<br>1<br>1<br>10<br>50 | 10,0<br>5, | 相關經費編列由<br>比表中,如需修<br>計書中編輯。   | 前開各項匯入<br>改請逕向各子                                       |

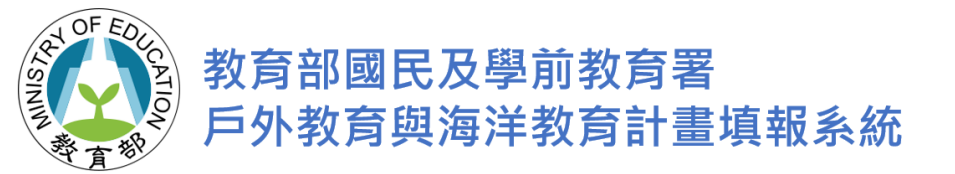

# 計畫二相關操作說明

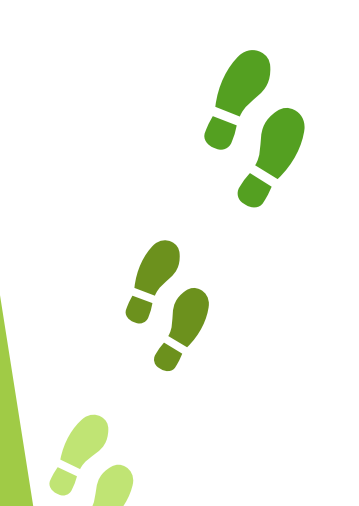

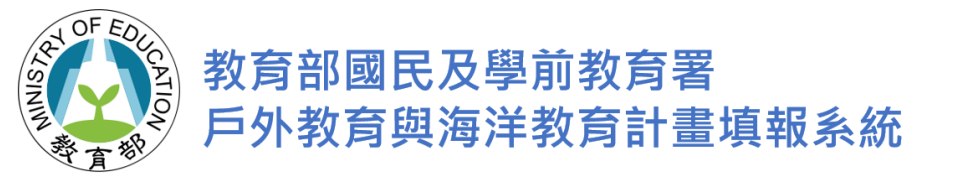

#### 計畫二(2-1):

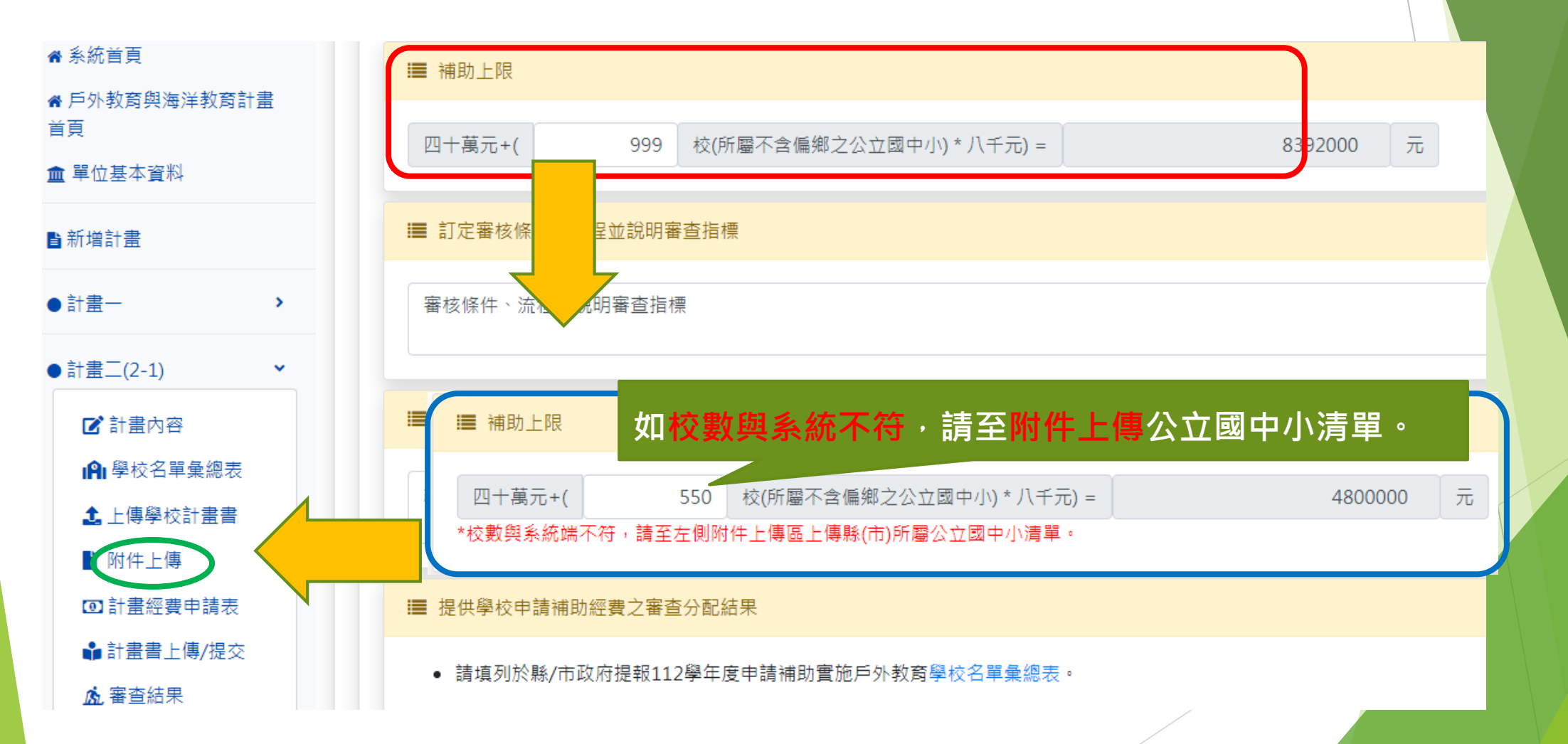

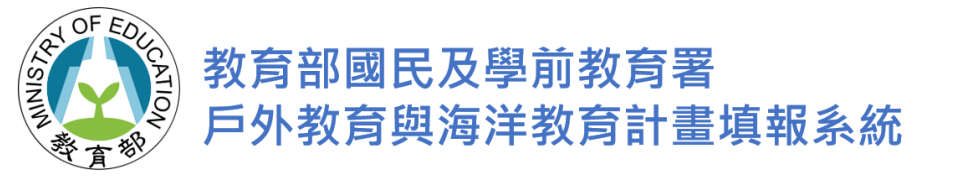

#### 計畫二(2-1):

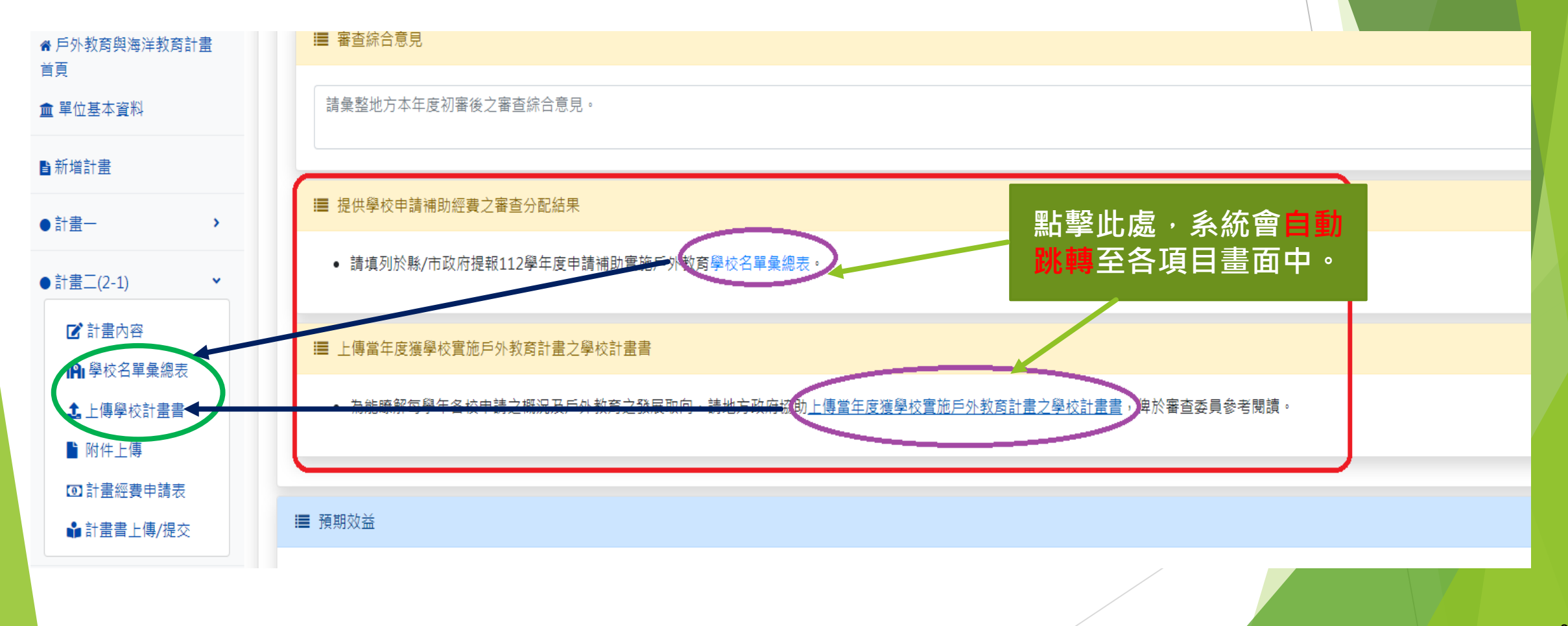

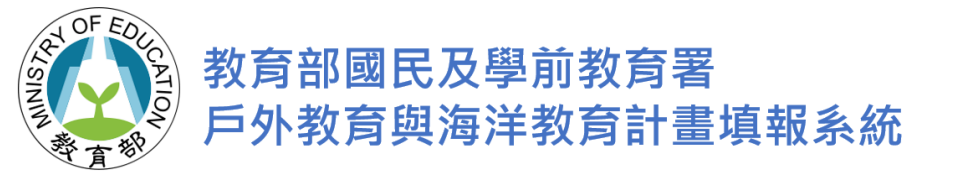

#### 計畫二(2-1):學校名單彙總表

| ■ 戶:    | 外教育課種                  | 星學校名單彙                                                                                                    | 總表                           |          | 核定補助金額   | 0     | 元 | 經費補助上限                                                                                                    |           | 4000000 | л  |
|---------|------------------------|----------------------------------------------------------------------------------------------------|------------------------------|----------|----------|-------|---|----------------------------------------------------------------------------------------------------|-----------|---------|----|
| ( D R   | 听增項目                   | い いま しちょう いっちょう いっちょう いっちょう しんしょう いっちょう しんしょう しんしょう いっちょう しんしょう しんしょう しんしょう しんしょう しんしょう いっちょう しんしょう いっちょう いっちょう いちょう いっちょう いちょう いちょう いちょう いちょう いちょう いちょう いちょう い | ⋭新增項目<br>℡⊤♥ <sup>뽀</sup> 種丅 | 以增加學杉    | 名單       |       |   |                                                                                                    |           |         | •  |
|         |                        | 編號                                                                                                    | 縣/市                          | 鄉/鎮/區    | 學校名稱     | 計畫名稱  |   | 課程實施地點                                                                                                    | 核定補助金額(元) | 備註      |    |
| No reco | は<br>文<br>かrds to disp | <br>blay.<br>;提供→声三娘                                                                                                    | 桃園市  ❤                       | ■ 「龍潭區 ~ | 私立諾瓦國小 ✓ | ***** | 請 | <ul> <li>●跨縣市〇在地</li> <li>// 澤縣市 く</li> <li>(寫地點</li> <li>2臺三線客庄遊程景點</li> <li>2臺三線客庄遊程景點</li> <li>2 国本市</li> <li>2 国本市</li> <li>2 国本</li> <li>2 国本</li> <li>2</li></ul> |           |         |    |
|         |                        |                                                                                                    |                              |          |          |       |   |                                                                                                    |           |         |    |
| ➡新增     | 曾項目                    | の更新                                                                                                    |                              |          | 7        | 4     |   |                                                                                                    |           |         | ^  |
|         |                        | 編號                                                                                                    | 縣/市                          | 鄉/鎮/區    | 學校名稱     | 計畫名稱  |   | 課程實施地點                                                                                                    | 核定補助金額(元) | 備註      |    |
| Ī       |                        | 1                                                                                                    | 桃園市                          | 龍潭區      | 私立諾瓦國小   | ****  |   | 跨縣市,****<br>桃園市客家文化館<br>關西老街<br>百年樹伯公<br>東勢林業文化園區                                                                                                    | 52222     |         | Ŧ  |
| 4       |                        |                                                                                                    |                              |          |          |       |   |                                                                                                    |           | Þ       | þ. |

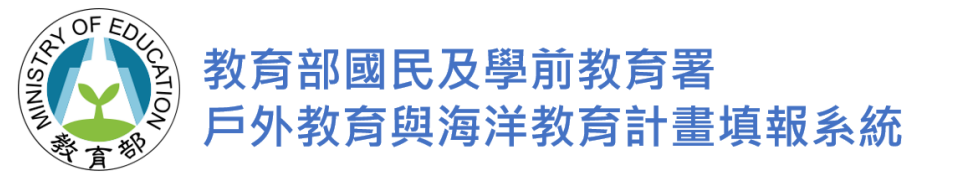

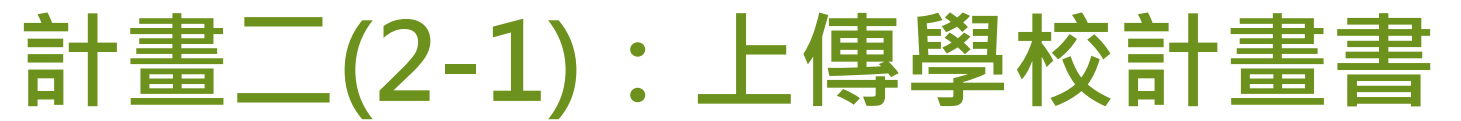

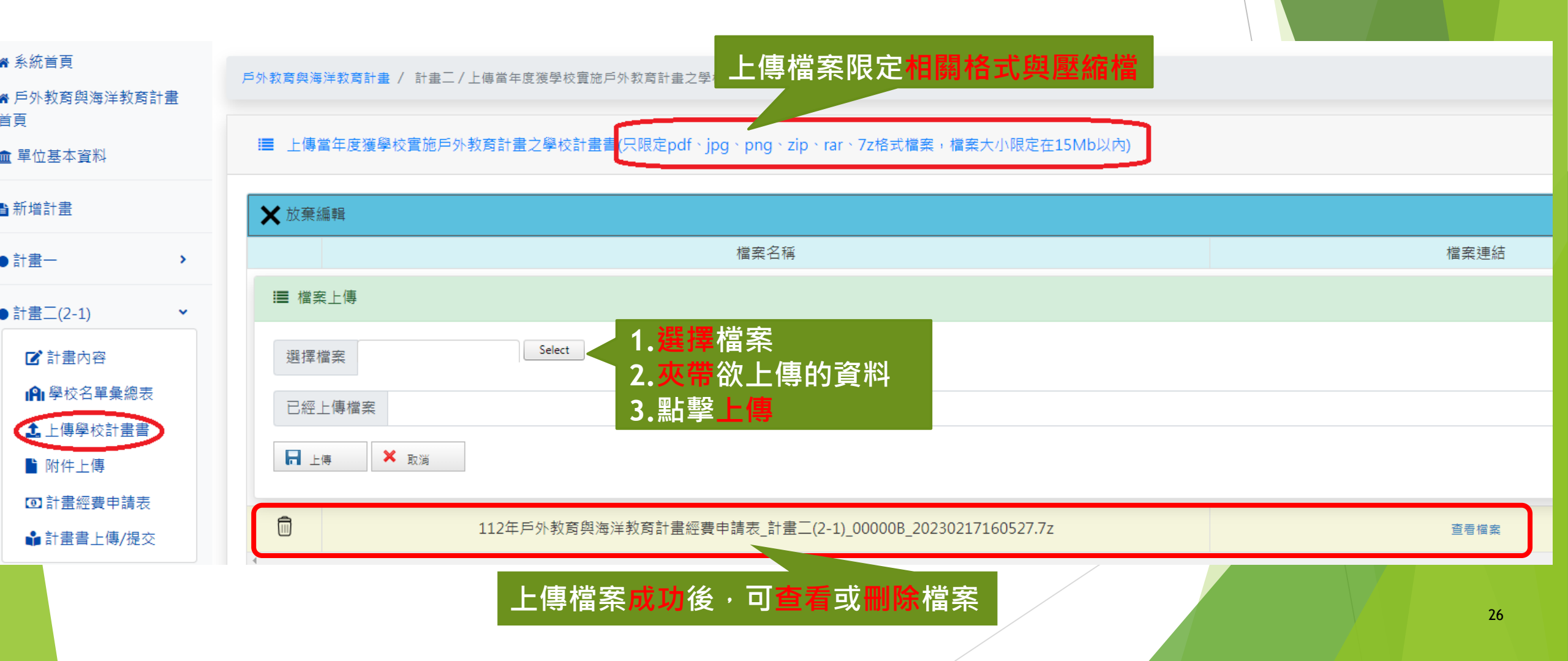

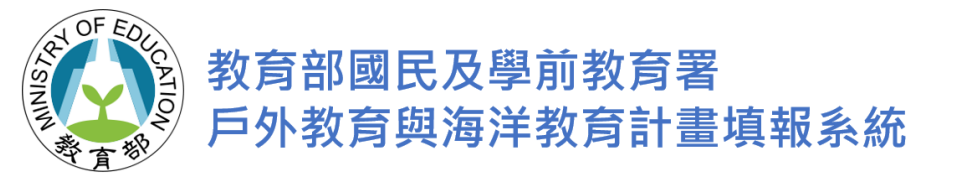

## 計畫二(2-1):計畫經費申請表

| <ul> <li>╉ 糸統首頁</li> <li>番 戶外教育與海洋教育計畫</li> </ul>                                  | 戶外教育與海洋教育計畫 / 計畫二 | 戶外教育與海洋教育計畫 / 計畫二(2-1) / 計畫內容 / 計畫經費申請表                   |                               |             |               |                                                                |    |         |    |  |  |  |
|------------------------------------------------------------------------------------|-------------------|-----------------------------------------------------------|-------------------------------|-------------|---------------|----------------------------------------------------------------|----|---------|----|--|--|--|
| ■貝<br>▲ 單位基本資料                                                                     | ➡ 計畫經費申請表         | 經費申請金額                                                    | 經費申請金額                        |             |               | 經費補助上限                                                         |    | 4000000 | 元  |  |  |  |
| <b>旨</b> 新增計 <u>書</u>                                                              | 縣市補助比例: 89        | 國教署補助金額                                                   | 朝命史時團襲中誌演出                    | 890000 元    | É             | 自籌款                                                            |    | 110000  | 元  |  |  |  |
| ●計畫一 >                                                                             |                   |                                                           | 刚会仄间幽雁牛胡陑则                    |             |               |                                                                |    |         |    |  |  |  |
| ●計畫二(2-1)                                                                          | 〇更新               |                                                           |                               |             |               |                                                                |    |         | Â  |  |  |  |
| <ul> <li>☑ 計畫內容</li> <li>(♠) 學校名單彙總表</li> <li>▲ 上傳學校計畫書</li> <li>▶ 附件上傳</li> </ul> | <b>《</b> 點擊       | <sup>經費類別</sup><br>整 <mark>鉛筆加以編</mark><br><sup>業務費</sup> | 經費項目<br>列項目<br>子計畫2-1學校實施戶外教育 | 申請金額(元<br>3 | 균)<br>350,000 | 1.********<br>2.******<br>3.******<br>4.********<br>5.******** | 說明 |         |    |  |  |  |
| <ul> <li>☑ 計畫經費申請表</li> <li>➡ 計畫書上傳/提交</li> <li>▲ 審查結果</li> </ul>                  | <b>N</b>          | 業務費                                                       | 子計畫2-2學校推展優質戶外教育路線            | 6           | 650,000       | 1.******<br>2.*******<br>3.*****<br>4.                         |    |         |    |  |  |  |
| <ul> <li>●計畫三 &gt;</li> </ul>                                                      | <u>\</u>          | 業務費                                                       | 子計畫2-3學校辦理戶外教育自主學習課程          |             | 0             |                                                                |    |         |    |  |  |  |
|                                                                                    |                   | 設備費                                                       | 子計畫2-2學校推展優質戶外教育路線(設備費)       |             | 0             |                                                                |    |         | /. |  |  |  |

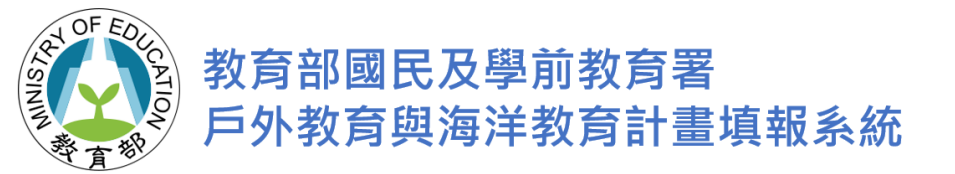

# 計畫三相關操作說明

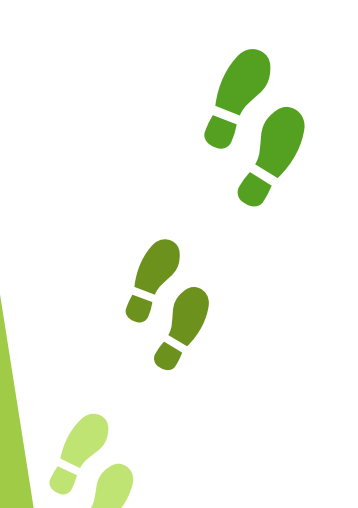

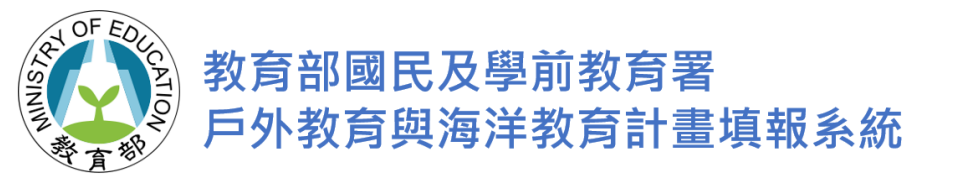

#### 計畫三:計畫內容

| 脅 系統首頁                                                           | 戶外教育與海洋教育計畫 / 計畫三(3-1-1)/計畫內容 |        |         |        |    |
|------------------------------------------------------------------|-------------------------------|--------|---------|--------|----|
| 脅 戶外教育與海洋教™<br>首頁                                                |                               |        |         |        |    |
| <b>血</b> 單位基本資料                                                  | □ 海洋休閒                        | 口 海洋社會 | âr<br>M | 海洋文化   |    |
| ∎新増計畫                                                            | □ 海洋科學與技術                     | □ 海洋資源 | 與永續     |        |    |
| ●計畫一                                                             |                               |        |         |        |    |
| ●計畫二(2-1)                                                        | ■ 學習內容                        |        |         |        |    |
| ●計畫三                                                             | □ 結合聯合國永續發展目標SDGs             | □ 氣候變潮 | 1987    | 水域安全   |    |
| ▼計畫三(3-1-1)                                                      | □ 海洋職涯發展                      | □ 海洋歴9 | 之化      | 海洋生態保育 |    |
| <ul> <li>☑ 經費概算表</li> </ul>                                      | 口其他 請自行填寫,3-30字               |        |         |        |    |
| ▶計畫三(3-2-1)                                                      | ■ 具體執行內容說明: (可用附件呈現)          |        |         |        |    |
| ▶計畫三(3-3-1)<br>▶ 預期效益                                            | 請說明預定辦理之時程、內容、方式、參與人數等。       |        |         |        |    |
| <ul> <li>① 計畫經費申請:</li> <li>▲ 計畫書上傳/提</li> <li>▲ 審查結果</li> </ul> | 填寫相關資料後                       | 後記得存檔  |         |        | i. |
|                                                                  | 存檔                            |        |         |        |    |
|                                                                  | □ 國小低年級 □                     | 國小中年級  | □ 國小高年級 | 國中階段   | 29 |

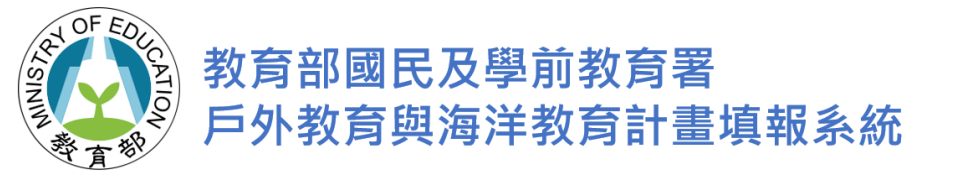

### 計畫三:預期效益

| <ul> <li>希 糸統首頁</li> <li>希 戶外教育與海洋教育計畫</li> </ul>                                                                                                    | 戶外教育與海洋教育計畫 / 計畫三 / 預期效益                                           |      |      |    |          |
|----------------------------------------------------------------------------------------------------|--------------------------------------------------------------------|------|------|----|----------|
| ■貝<br><b>血</b> 單位基本資料                                                                                                    | ■ 預期效益                                                             |      |      |    |          |
| ∎新増計畫                                                                                                    | I■ 3-1.研發海洋教育教材                                                    |      |      |    |          |
| ●計畫─ ><br>●計畫 <sup></sup> (2-1) >                                                                                                    | <sup>■ 研發教材</sup><br>點擊+新增教材                                       |      |      |    | ♥ 快速導覽   |
| ●計畫三 ·                                                                                                    | <ul> <li>● 新增教材</li> <li>● 東新</li> <li>教材名稱</li> </ul>             |      | 教材簡介 |    | <b>^</b> |
| <ul> <li>★計畫三(3-1-1)</li> <li>☑ 計畫內容</li> </ul>                                                                                                    | No records to display.<br>∢<br>IIIIIIIIIIIIIIIIIIIIIIIIIIIIIIIIIII |      |      |    | ×        |
| <ul><li>■ 附件上傳</li><li>• • •&lt;</li></ul> |                                                                    |      |      |    |          |
| ▶計畫三(3-2-1)<br>▶計畫三(3-3-1)                                                                                                    |                                                                    |      |      |    |          |
| <ul> <li>☑ 計畫經費申請表</li> <li>④ 計畫書上傳/提交</li> </ul>                                                                                                    | ●新增活動                                                              |      |      |    | *        |
| <b>应</b> 審查結果                                                                                                    | 活動名稱<br>No records to display.<br>∢                                | 活動類型 | 暫定日期 | 場次 | 總人次      |

30

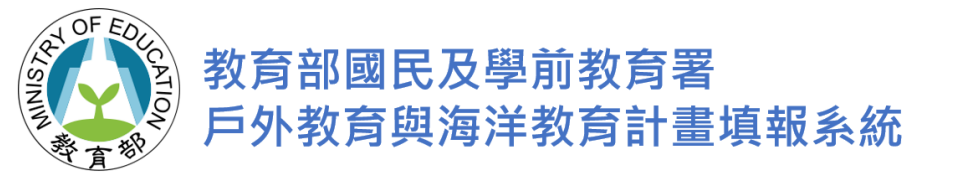

#### 計畫三:預期效益

| ■ 會議或推廣活動 |      |        |    |  |  |  |  |
|-----------|------|--------|----|--|--|--|--|
| ★ 放棄編輯    | 〇更新  |        |    |  |  |  |  |
|           | 活動名稱 | 活動類型 ▲ | 暫況 |  |  |  |  |
| ■ 新増活重    | ħ    |        |    |  |  |  |  |
|           |      |        |    |  |  |  |  |

| 活動名稱     |                                                                                                    | 却式去校校 1                     |                                   |                         |                       |    |     |
|----------|----------------------------------------------------------------------------------------------------|-----------------------------|-----------------------------------|-------------------------|-----------------------|----|-----|
| 活動類型     |                                                                                                    | 舠以且按期入<br><sup>推展球倒加到</sup> | ●新增活動 ()更新                        |                         |                       |    |     |
| 暫定日期     | 年/月/日                                                                                                    | 2 至 🖞                       | 活動名稱                              | 活動類型                    | 暫定日期                  | 場次 | 總人次 |
| 場次       | 2023年03月 • ↑ ↓                                                                                                    | 總人數                         | *********     ******************* | ☑ 工作坊/會議<br>□ 教材推廣課程/活動 | 2023-03-15至2323-04-09 | 5  | 3   |
| F 存檔     | 26     27     28     1     2     3     4       5     6     7     8     9     10     11       12     13     14     15     16     17     18                                                                                  |                             | ■ 預期效益(質化):                       |                         |                       |    | ×   |
| ▲ 預期效益(質 | 19         20         21         22         23         24         25           26         27         28         29         30         31         1           2         3         4         5         6         7         8 |                             | tes2                              |                         |                       |    |     |
|          | 清除 今天                                                                                                    |                             |                                   |                         |                       |    |     |

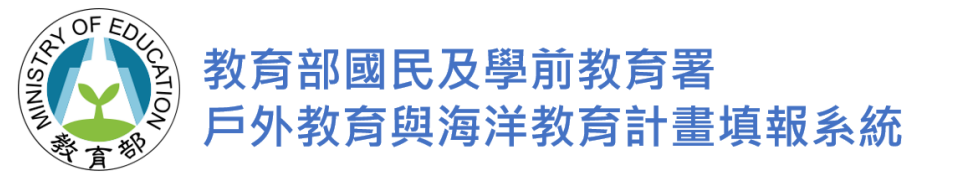

#### 計畫三:預期效益

| ■ 總計           |             |   |      | 相關場次請直接輸  | 前入      |           |
|----------------|-------------|---|------|-----------|---------|-----------|
| <b>≔</b> ★ 動層級 |             |   |      |           |         |           |
| 脉市層級           | 2           | 場 | 校本層級 |           | 2       | 2 場       |
| ■ 活動對象         |             |   |      |           |         |           |
|                | 3           | 場 | 國中   |           | 7       | ● 快速<br>場 |
| 家長/社區民眾        | 6           | 場 | 臨海學校 |           | 5       | ; 場       |
| 非臨海學校          | 12          | 場 |      |           |         |           |
| ■ 對外交流         |             |   |      |           |         |           |
| 開放外縣市報名        | 2           | 場 | 校際交流 |           | t       | 場         |
| 遷 活動主題         |             |   |      |           |         |           |
| 水域休聞運動         | 1           | 場 | 產業技術 |           | 1       | 場         |
| 環境探索           | 1           | 場 | 食魚教育 |           | 1       | 場         |
| 海洋保育           | 1           | 場 | 藝術文化 |           | 1       | 場         |
| 職業試探           | 1           | 場 | 淨灘活動 |           |         | 場         |
| 場館登訪           | 總計場次由系統自動匯入 |   | 其他   | 參與/       | 人數需直接填寫 | 场         |
| ■ 總計           |             |   |      |           |         |           |
| 總計場次           | 50          | 場 | 参與人數 | $\langle$ | 123     | 人次        |

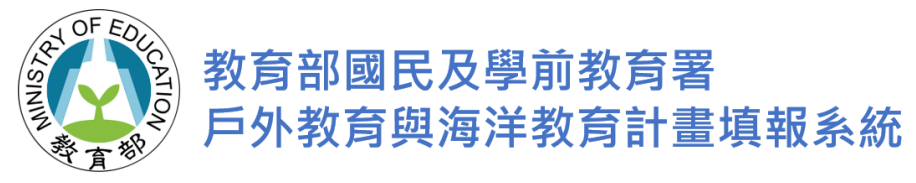

#### 計畫三:計畫經費申請表

| <ul> <li>✿ 糸統首頁</li> <li>✿ 戶外教育與海洋教育計畫</li> </ul> | 戶外教育與海洋教育計畫           | / 計畫三/計畫內容/計畫經費申請表 |         |      |         |                                         |        |              |         |
|---------------------------------------------------|-----------------------|--------------------|---------|------|---------|-----------------------------------------|--------|--------------|---------|
| 首頁<br><b>血</b> 單位基本資料                             | ■計畫經費申請表<br>■ 計畫經費申請表 | 計畫三總經費申請金額         |         |      | 49500 元 | 經費補助上限                                  |        | 60           | 00000 元 |
| ∎新増計畫                                             | ₩ TH NUC 19]: 69      | □ 擬向其他機關與民間        | 『團體申請補助 |      | 44055 元 | 目壽款                                     |        |              | 5445 元  |
| <ul> <li>計畫→ &gt;</li> </ul>                      |                       |                    |         |      |         |                                         |        |              |         |
| ●計畫二(2-1) >                                       | ■ 各子計畫經費              | 總額                 | 統直接匯力   | ∖總金額 | ・各項糾    | 扃列項E                                    | 目詳列於下す | 5            |         |
| <ul> <li>計畫三 </li> </ul>                          | <b>○</b> 更新           |                    |         |      |         |                                         |        |              | •       |
| ▼計畫三(3-1-1)                                       | ſ                     | 子計畫                |         |      | á.      | 悤金額(元)                                  |        |              |         |
| ☑ 計畫內容                                            |                       | 3-1-1              |         |      |         | 33,000                                  |        |              |         |
| ▶ 附件上傳                                            |                       | 3-2-1              |         |      |         | 16,500                                  |        |              |         |
| ☑ 經費概算表                                           |                       | 3-3-1              |         |      |         | 0                                       |        |              |         |
| ▶計畫三(3-2-1)                                       | 〇更新                   |                    |         | ,    |         |                                         |        |              | -       |
| ▶計畫三(3-3-1)                                       | 經費類別                  | 經費項目               | 單價(元)   | 數量   | 總價(元)   |                                         | 說明     | 備註           |         |
| <ul> <li>☑ 計畫經費申請表</li> </ul>                     | 業務費                   | 出席費                | 2,500   | 5    | 12,500  | 3-1-1:1.***<br>2.*****                  | 出)     | 席費單價最高2500元。 |         |
| ➡ 計畫書上傳/提交                                        | 業務費                   | 諮詢費                | 2,500   | 3    | 7,500   | 3-1-1:                                  | 諮問     | 詢費單價最高2500元。 |         |
| <u>成</u> 審查結果                                     | 業務費                   | 雜支                 | 2,600   | 5    | 13,000  | 3-1-1:1.*****<br>2.*******<br>3.******* |        |              |         |
|                                                   | 業務費                   | 出席費                | 2,000   | 6    | 12,000  | 3-2-1:                                  | 出      | 席費單價最高2500元。 |         |
|                                                   | 業務費                   | 審查費/評審費            | 1,500   | 3    | 4,500   | 3-2-1:****                              |        |              | ).      |

33

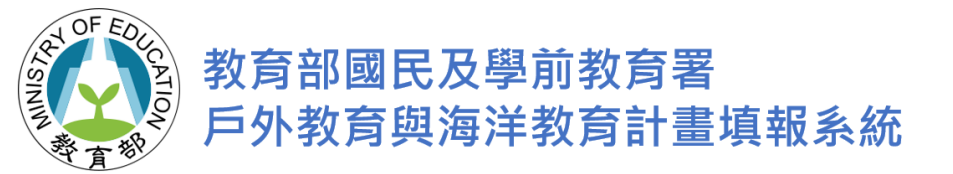

# 計畫書上傳/提交(1)

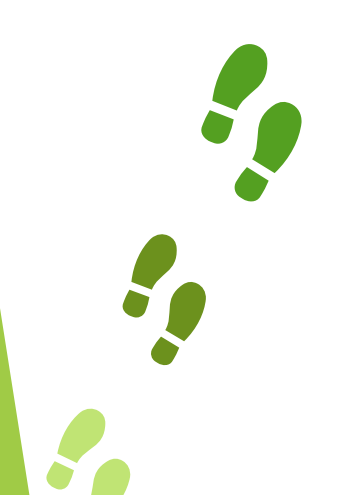

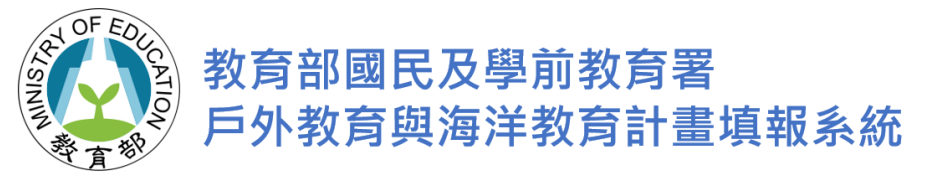

### 計畫書上傳/提交(1)

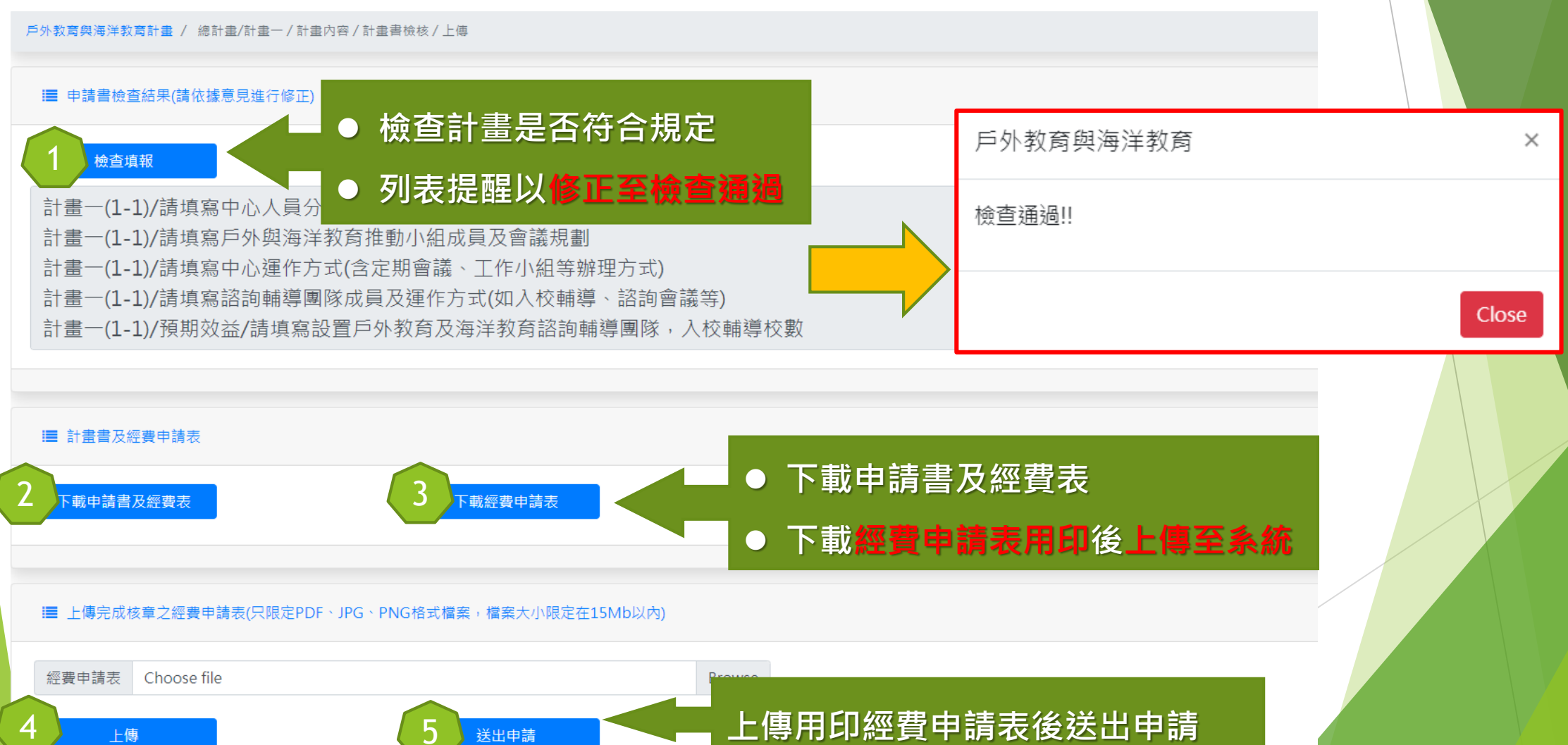

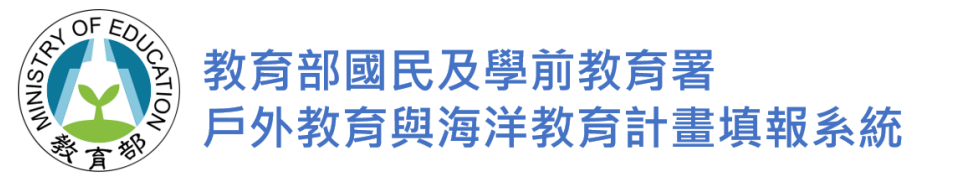

#### 計畫書上傳/提交(2)

─ 🔚 上傳完成核章之經費申請表(只限定PDF、JPG、PNG格式檔案,檔案大小www

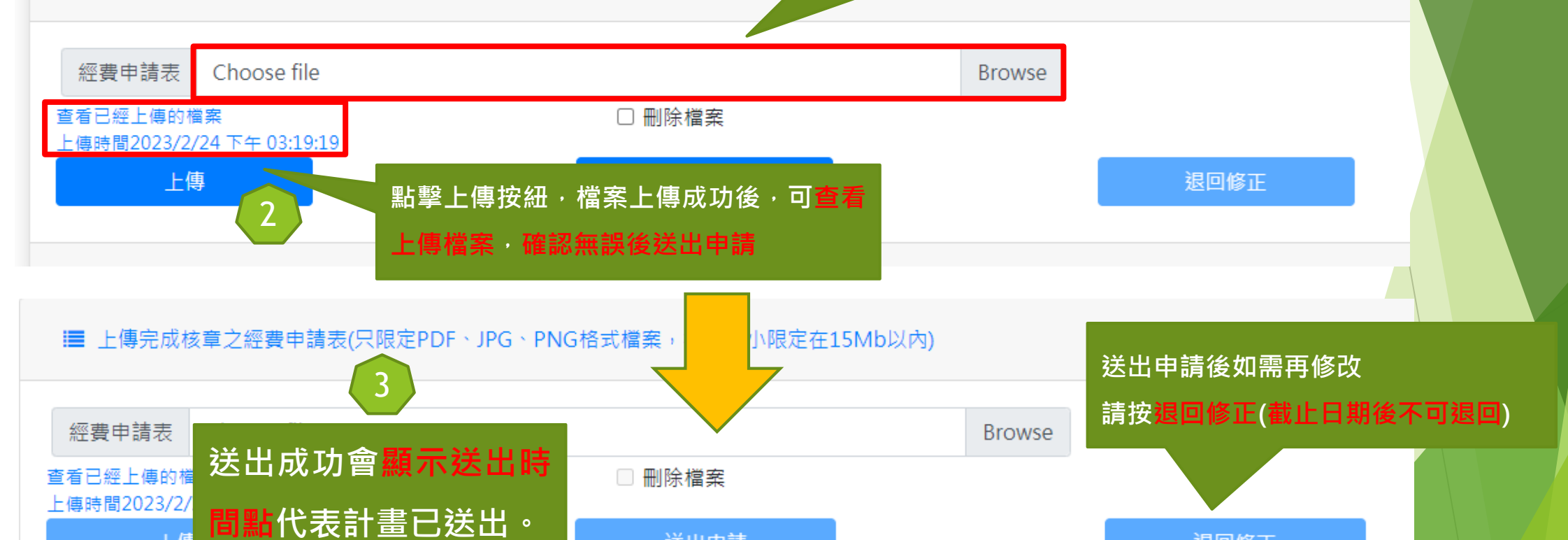

送出申請

計畫成功送出申請2023/2/24 下午 03:19:55

點擊此處選擇欲上傳檔案

(ניאר

退回修正

截止日期: 2022/03/30 17:13

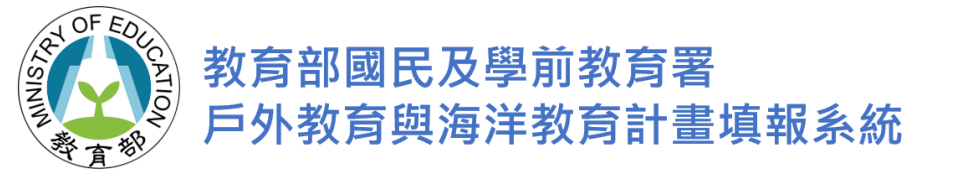

### 報告完畢,敬請指導!